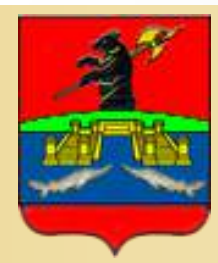

Администрация городского округа город Рыбинск

Отдел развития контрактных отношений

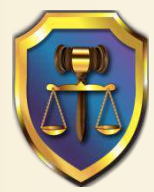

# РАБОТА В ГОСУДАРСТВЕННОЙ ИНФОРМАЦИОННОЙ СИСТЕМЕ «ГОСЗАКУПКИ ЯО».

# ПЛАН ЗАКУПОК. ПЛАН-ГРАФИК ЗАКУПОК.

2017г

#### Муниципальная информационная система

B соответствии С постановлением Администрации городского округа город Рыбинск 28.12.2016 No 3561 OT муниципальной информационной системой <u>в сфере закупок</u>товаров, работ, услуг ЛЛЯ обеспечения нужд городского округа город Рыбинск признана государственная информационная система «Государственные Ярославской области» закупки www.zakupki.yarregion.ru.

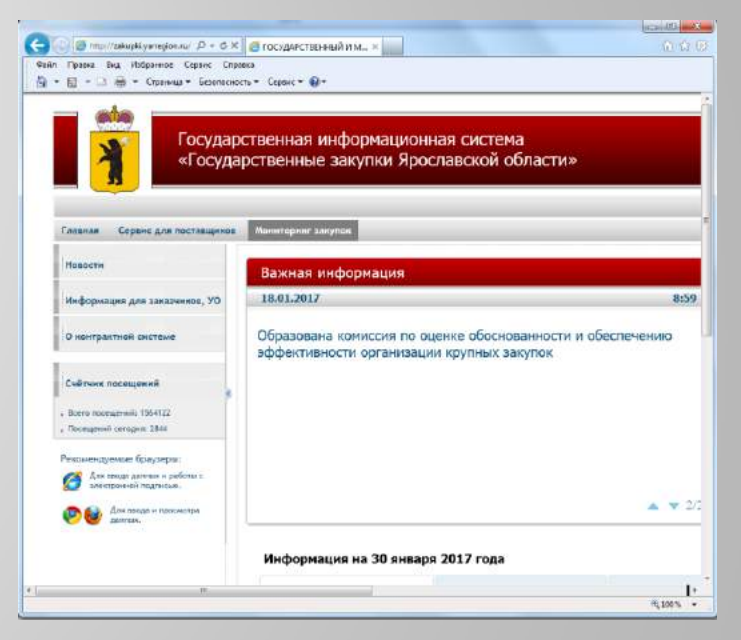

С 1 января 2017 года информация по планированию и осуществлению закупок товаров, работ, услуг для обеспечения нужд городского округа город Рыбинск размещается в ГИС «Госзакупки ЯО».

# Согласно ч.10 ст.4 44-ФЗ. Интеграция системы с ЕИС достигается по средствам:

1) информационного взаимодействия указанных систем с единой информационной системой, обеспечивающего гарантированную передачу в единую информационную систему и размещение в ней электронных документов и информации, предусмотренных настоящим Федеральным законом. Если формирование таких электронных документов и информации осуществляется в региональных и муниципальных информационных системах в сфере закупок, исчисление предусмотренных настоящим Федеральным законом сроков размещения таких электронных документов и информации в единой информационной системе начинается с момента фиксации времени поступления таких электронных документов и информации в единой информационной системе начинается с момента фиксации времени поступления таких электронных документов и информационную систему;

2) пользования указанными информационными системами базами данных единой информационной системы;

3) установления единых технологических и лингвистических требований к информации, обработка которой осуществляется в указанных системах;

4) размещения информации о закупках на ЕИС.

#### Регистрация в ГИС Госзакупки.

1. Перед регистрацией в ГИС «Госзакупки ЯО» необходимо зарегистрировать сотрудников и организацию в ЕСИА на портале <u>www.gosuslugi.ru.</u>

1.2. Добавить в ЕСИА сотрудникам организации группы доступа к ГИС «Госзакупки ЯО». Для этого в ЕСИА в форме добавления групп доступа укажите следующие значения:

- в поле «Организация» выберите значение «Департамент государственного заказа Ярославской области»;

- в поле «Система» автоматически заполнится значением «Государственная информационная система «Государственные закупки Ярославской области»;

-в поле «Группы» выберите необходимые для работы в Системе группы, а именно:

- для руководителя ГРБС – ГРБС руководитель + ГРБС;

- для сотрудника ГРБС – ГРБС;

- для руководителя мун.учреждений - Гос. (мун.) учреждения – руководитель + Гос. (мун.) учреждения;

- для сотрудника мун.учреждений - Гос. (мун.) учреждения.

В случае осуществления заказчиками централизованных закупок (Уполномоченным органом выступает Департамент государственного заказа Ярославской области) - Муниципальные\_заказчики.

## Регистрация в ГИС Госзакупки.

2. Для регистрации пользователей на панели авторизации главной страницы <u>http://zakupki.yarregion.ru</u> нажмите кнопку «Войти|Регистрация»

| rregion.ru/                                                           | Р - с Ø Ø ГОСУДАРСТВЕННЫЕ ЗАКУ ×                                                           |                                                        |            |
|-----------------------------------------------------------------------|--------------------------------------------------------------------------------------------|--------------------------------------------------------|------------|
| <ul> <li>Поиск</li> <li>Поиск</li> <li>Рекомендуемые сайты</li> </ul> | 🗞 ▼ 💽 Евро. ▼ 🚱 🤅 Игры ▼ 🎽 TV ▼ 🖪 ▼ 😫 ▼ 😂 -3°C 🖾 ▼ 🏀<br>▼ 🗿 Яндекс 🗿 Портал открытых данны | Отключено - 🏹 -                                        |            |
| Государственная<br>«Государственны                                    | информационная система<br>е закупки Ярославской области»                                   | Служба технич<br>8(800) 200-2073 (6-<br>gz76@krista.ru | еск<br>713 |
| оринг закупок Техническая под                                         | цержка                                                                                     |                                                        |            |

#### 2.1 Нажмите кнопку «Регистрация» на панели авторизации

| ☐ ГОСУДАРСТВЕННЫЙ И ×          |                                                                                      |
|--------------------------------|--------------------------------------------------------------------------------------|
| ← → C ☆ ③ zakupki.yarregion.ru | 루 ☆ 🗄                                                                                |
|                                | »                                                                                    |
| Логин: Пароль:                 | Вы подключены как анонимный пользователь<br>Вы подключены как анонимный пользователь |
| «Государственные закупки Яр    | анонимный пользователь   🐼 <u>Закрыть панель</u> gz76@krista.ru                      |

2.2. Заполните форму регистрационной анкеты с помощью ссылки «Заполнить данными учетной записи в ЕСИА».

### Регистрация в ГИС Госзакупки.

| Регистрация пользователя юридического лица                                       | Перейти на регистрацию физических лиц |
|----------------------------------------------------------------------------------|---------------------------------------|
| Заполнить данными учетной записи в ЕСИА                                          | _                                     |
| Поле                                                                             | Значение                              |
| • ипп организации                                                                |                                       |
| * !КПП организации                                                               |                                       |
|                                                                                  | Осталось символов:512                 |
| *!Наименование организации                                                       |                                       |
|                                                                                  | ×                                     |
|                                                                                  | Осталось символов:512                 |
| *!Полное наименование организации                                                | ~ 0                                   |
|                                                                                  | $\sim$                                |
| * LOEDU                                                                          |                                       |
|                                                                                  | 0                                     |
| !Факс организации                                                                | Осталось символов:30                  |
|                                                                                  | Осталось символов:255                 |
| *!Фамилия пользователя                                                           | 8                                     |
| * Имя пользователя                                                               | Осталось символов:255                 |
|                                                                                  | S                                     |
| *!Отчество пользователя                                                          | Осталось символов:255                 |
|                                                                                  |                                       |
| ! Должность в организации                                                        | Осталось символов:255                 |
|                                                                                  | Осталось символов:255                 |
| * !Номер контактного телефона                                                    | 0                                     |
|                                                                                  | Осталось символов:255                 |
|                                                                                  | <u> </u>                              |
| ! Факс                                                                           | Осталось символов:30                  |
|                                                                                  |                                       |
| *!Логин                                                                          | Осталось символов:255                 |
| *!Пароль                                                                         |                                       |
| * Полтверждение парода                                                           |                                       |
|                                                                                  | Остадось симводов:255                 |
| Примечание                                                                       | S                                     |
| *!Подтверждаю свое согласие на обработку персональных данных в настоящей системе |                                       |
| Вложение                                                                         | S                                     |
| * !Введите изображённый код                                                      | ECAJIJ                                |
|                                                                                  |                                       |
| ✓ Регистрация                                                                    |                                       |
| * - поля обязательные иля заполнения: ! - поля поступные иля релактир            | оорания                               |

На экране отобразится информация с регистрационными данными пользователя. Заказчикам, осуществляющим закупки в соответствии с 44-фз, необходимо дополнительно направить сообщение в произвольной форме на адрес <u>mz76@krista.ru</u> с просьбой добавить рабочее место «Закупки по 44-ФЗ» с указанием логина.

#### 1. Работа с интерфейсом «Сертификаты ЭП пользователей системы».

Сертификат требуется в следующих случаях:

-при авторизации по сертификату;

-при утверждении Планов закупок, планов-графиков, и при отправке закупок на размещение.

Установите Ваш личный сертификат в Систему. Войдите в Систему под своим логином/паролем.

Перейдите на интерфейс Личный кабинет - Сертификаты ЭП пользователей системы.

Нажмите кнопку «Выполнить». Добавьте запись, нажав на 🛨 .

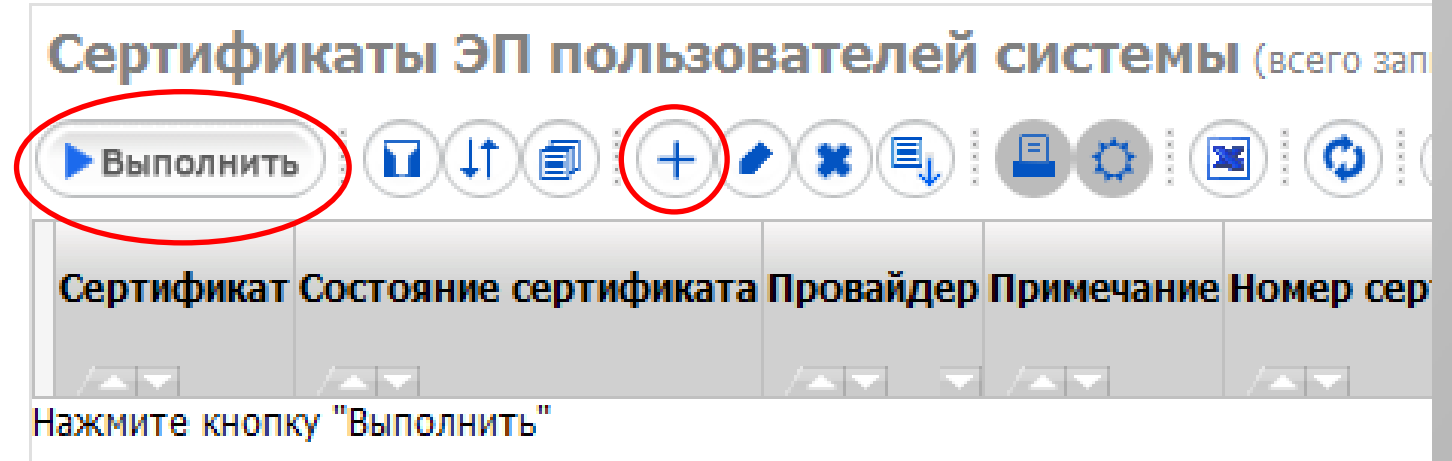

| Сертификаты ЭП пользователей систе                 | МЫ (всего записей: 3)                             |
|----------------------------------------------------|---------------------------------------------------|
| Выполнить П П П П П Р Р Р Р В П П П П П П П П П П  | 🔳 🕼 🔍 🔍 💶 из 1 >>>> Количество записей на         |
| Редактирование документа                           |                                                   |
| ✓ Сохранить О Отмена * - поля, обязательные для за | аполнения; ! - поля, доступные для редактирования |
| Поле                                               | Значение                                          |
| *! Сертификат                                      |                                                   |
| ! Провайдер                                        | Осталось символов:255                             |
| ! Примечание                                       | Осталось символов:255                             |
| Дата создания записи                               |                                                   |
| Организация                                        | Администрация городского округа город Рыбинск     |
| Пользователь                                       |                                                   |
| Наличие в системе                                  |                                                   |
| Сохранить Отмена * - поля, обязательные для за     | аполнения; ! - поля, доступные для редактирования |

Убедитесь, что поле «Состояние сертификата» заполнилось значением «Принят», а поле «Наличие в системе» заполнилось значением «Установлен»

| Сертификаты ЭП пользователей системы (всего записей: 3)  |                          |             |            |                      |           |                         |                            |                         |                                 |                |                      |  |
|----------------------------------------------------------|--------------------------|-------------|------------|----------------------|-----------|-------------------------|----------------------------|-------------------------|---------------------------------|----------------|----------------------|--|
| <b>Р Выполнить</b> ( ) ( ) ( ) ( ) ( ) ( ) ( ) ( ) ( ) ( |                          |             |            |                      |           |                         |                            |                         |                                 |                |                      |  |
| Сертификат                                               | Состояние<br>сертификата | Провайдер П | Іримечание | Номер<br>сертификата | Отпечаток | Дата начала<br>действия | Дата окончания<br>действия | Дата создания<br>записи | Организация                     | Пользователь   | Наличие в<br>системе |  |
| Амарана Виноградова Елена                                | Course and Course        | (AN         |            |                      |           |                         |                            | 10.01.2017              | Администрация городского округа | Виноградива Е. |                      |  |
| Николаевна .cer                                          | принят                   |             |            | IEACZ3               |           | 09.01.2017 9:19:28      | 09.04.2018 9:19:28         | 11:40:03                | город Рыбинск                   | н.             | установлен           |  |

2. Работа с интерфейсом «Расчетные счета».

Перейдите на интерфейс Личный кабинет – Расчетные счета

Нажмите кнопку «Выполнить».

Должны быть указаны два расчетных счета:

- Расчетный счет получателя бюджетных средств.
- Расчетный счет для учета операций со средствами, поступающими во временное распоряжение получателя бюджетных средств.

| Расчётные счета (всего записей: )                                       |                                                              |
|-------------------------------------------------------------------------|--------------------------------------------------------------|
| Выполнить П П П П П Р Р Выполнить П П П П П П П П П П П П П П П П П П П | 🗴 🗐 🔍 < 🗖 🖂 > ≫ 🛛 Количество записей на странице: 🛛 зо       |
| Редактирование документа                                                |                                                              |
| ✓ Сохранить 🛇 Отмена * - поля, обязател                                 | пьные для заполнения; ! - поля, доступные для редактирования |
| Поле                                                                    | Значение                                                     |
| *! Обслуживающая организация                                            |                                                              |
| БИК                                                                     |                                                              |
| Корреспондентский счёт                                                  |                                                              |
| *!Номер счёта                                                           |                                                              |
| *! Тип счёта                                                            |                                                              |
|                                                                         | Осталось символов:255                                        |
| Примечание                                                              | S                                                            |
| Сохранить О Отмена * - поля, обязател                                   | пьные для заполнения; ! - поля, доступные для редактирования |

3. Работа с интерфейсом «Лицевые счета организации».

Перейдите на интерфейс Личный кабинет – Лицевые счета организации Нажмите кнопку «Выполнить».

Должны быть указаны два лицевых счета:

- Лицевой счет получателя бюджетных средств.

- Лицевой счет для учета операций со средствами, поступающими во временное распоряжение получателя бюджетных средств.

| Лицевые счета организации (всего записей: 2)           |                                                  |  |  |  |  |
|--------------------------------------------------------|--------------------------------------------------|--|--|--|--|
| Выполнить 1 (1) (2) (2) (2) (2) (2) (2) (2) (2) (2) (2 | < 1 из 1 >>>> Количество записей на странице: 30 |  |  |  |  |
| Редактирование документа                               |                                                  |  |  |  |  |
| ✓ Сохранить Отмена * - поля, обязательные для зап      | олнения; ! - поля, доступные для редактирования  |  |  |  |  |
| Поле                                                   | Значение                                         |  |  |  |  |
| *!Расчетный счет                                       |                                                  |  |  |  |  |
| <ul> <li>* Обслуживающая организация</li> </ul>        | h.                                               |  |  |  |  |
| БИК                                                    |                                                  |  |  |  |  |
| *!Лицевой счёт                                         |                                                  |  |  |  |  |
| *! Вид лицевого счёта                                  |                                                  |  |  |  |  |
| ! Примечание                                           | Осталось символов:255                            |  |  |  |  |
| Сохранить Отмена * - поля, обязательные для зап        | олнения; ! - поля, доступные для редактирования  |  |  |  |  |

# Идентификационный код закупки (ИКЗ).

4. Идентификационный код закупки в ГИС Госзакупки формируется автоматически. Перейдите на интерфейс Личный кабинет – «Закупки 44-ФЗ» – «Справочники» – «Контрагенты» – «Заказчики».

| І лавная Рабочие места                              | Соор данных Сервис для постан | зщиков монит                            | оринг закупок                                                                               |                |
|-----------------------------------------------------|-------------------------------|-----------------------------------------|---------------------------------------------------------------------------------------------|----------------|
|                                                     | Юридические лица              | Физические лица                         | Обслуживающие организации                                                                   | Заказчики      |
|                                                     | Заказчики (всего записей      | : )                                     |                                                                                             |                |
| Спределение поставщика<br>(подрядчика, исполнителя) | Выполнить                     | + • •                                   | ) 💌 🔍 < 💶 > ≫   Количе                                                                      | ство записей н |
| Учет и исполнение обязатель                         | Очистить все фильтры Параметр |                                         | Значение                                                                                    |                |
| по контрактам и договорам                           | Наименование                  | % не 🗸                                  |                                                                                             | $\otimes$      |
| Справочники                                         | Полное наименование           | % не 🗸                                  |                                                                                             | $\otimes$      |
|                                                     | Код ОКАТО                     | % не 🗸                                  |                                                                                             | ◎              |
| <ul> <li>Библиотека типовых</li> </ul>              | Почтовый адрес                | % не 🗸                                  |                                                                                             | $\otimes$      |
| контрактов, типовых услови                          | И Место нахождения            | % не 🗸                                  |                                                                                             | $\otimes$      |
| А <u>контрактов</u>                                 | ИНН                           | % K8 V                                  |                                                                                             | $\otimes$      |
| Бюджетные классификаторы                            |                               | % не 🗸                                  |                                                                                             | $\otimes$      |
| <ul> <li>Каталог продукции</li> </ul>               | Реестровый номер в СПЗ        | % не 🗸                                  |                                                                                             | $\otimes$      |
| Контрагенты                                         |                               | Федеральны<br>государстве<br>самоуправл | ый орган государственной власти (орган<br>енной власти субъекта РФ, орган местного<br>ения) |                |
| классификаторы                                      |                               | Орган упрак<br>фондом                   | вления государственным внебюджетным                                                         |                |

Осуществить поиск учреждения по ИНН. Нажать кнопку «Выполнить».

# Идентификационный код закупки (ИКЗ).

| ! Реестровый номер в CПЗ                                                    | 01713000012                                                                                    |
|-----------------------------------------------------------------------------|------------------------------------------------------------------------------------------------|
|                                                                             | Осталось символов:20<br>37610070153761001001                                                   |
| ! ИКО                                                                       | Осталось символов:22                                                                           |
| ! Тип организации                                                           | Федеральный орган государственной власти (орган государственной в 🤝                            |
| ! Уровень организации                                                       | Муниципальный уровень                                                                          |
| Вышестоящая организация в части подтверждения<br>полномочия в сфере закупок | ДФ АГОГР                                                                                       |
| ! Административная принадлежность                                           | ДФ АГОГР 💿                                                                                     |
| ! Приказ о контрактной службе или контрактном управляющем                   |                                                                                                |
| ! Примечание                                                                | Осталось символов:255<br>2013.11.29; Организация обновлена при синхронизации с ООС. Дата: 20 🛇 |
| ! Публично-правовое образование                                             | Муниципальные образования Ярославской области                                                  |

#### Идентификационный код учреждения (ИКУ) можно посмотреть в ЕИС в реестре организаций.

#### План закупок.

План закупок формируется заказчиками исходя из целей осуществления закупок, с учетом требований к закупаемым заказчиком товаров (работ, услуг) и (или) нормативных затрат на обеспечение функций государственных органов, органов управления государственными внебюджетными фондами, муниципальных органов.

Формируется и утверждается в течение 10 РАБОЧИХ ДНЕЙ после доведения до государственного (муниципального) заказчика объема прав в денежном выражении на принятие и (или) исполнение обязательств в соответствии с бюджетным законодательством Российской Федерации или после утверждения планов финансово-хозяйственной деятельности

Постановление Правительства РФ от 21.11.2013 г. № 1043

Утвержденный план закупок подлежит размещению в единой информационной системе в течение 3 РАБОЧИХ ДНЕЙ со дня утверждения или изменения такого плана ч.9 ст.17 Федерального закон от 05.04.2013 N 44-ФЗ

#### 1. Формирование позиций плана закупок.

Перейдите на рабочее место «Закупки по 44-ФЗ» - Выберите вкладку «Планирование закупок» - перейдите на интерфейс «Позиции планов закупок». На вкладке «Позиции планов закупок. Редактируемые» для создания новой позиции плана закупок нажмите кнопку «Добавить запись».

|        | Главная Рабочие места Сбор                  | о данных Сервис для поставщиков Мониторинг заку   | лок                                                     |
|--------|---------------------------------------------|---------------------------------------------------|---------------------------------------------------------|
| Þ      |                                             | Позиции планов закупок. Редактируемые Возиции     | и планов закупок. Действующие Позиции планов закупок. У |
| 14HP   | Inanoposance sakyliok                       | Позиции планов закупок. Редактируемы              | ые (всего записей: )                                    |
| и ка   | Позиции планов закупок                      | Выполнить                                         | 🔳 🔯 🤇 🔍 🔄 💽 🔊 🛛 Количество записей на страни            |
| ыни    | • Планы закупок                             | Редактирование документа                          |                                                         |
| F      | <ul> <li>Позиции планов-графиков</li> </ul> | ✓ Сохранить                                       | олнения; ! - поля, доступные для редактирования         |
|        | • Планы-графики                             | Поле                                              | Значение                                                |
| Зак    | • Соглашения о совместных                   | * Тип документа                                   | Позиция плана закупок                                   |
| Т      | закупках                                    | *! Год документа                                  | 2017                                                    |
| 2<br>T |                                             | Идентификационный код закупки                     |                                                         |
| ō      | • Форма обоснования закупок                 | Год размещения извещения об осуществлении закупки |                                                         |
| 4      | для плана-графика закупок                   | Идентификационный код заказчика                   | 37610070153761001001                                    |
| ង      | • Форма обоснования закупок                 | Номер закупки в плане закупок                     |                                                         |
|        | товаров, работ и услуг для                  | Номер закупки в плане-графике                     | 000                                                     |
|        | обеспечения                                 | Код по ОКПД 2                                     |                                                         |
|        | государственных и                           | КВР                                               |                                                         |
|        | муниципальных нужд при<br>формировании и    | *! Заказчик                                       | Администрация городского округа город Рыбинск           |

При этом в поле «Год документа» указывается год, на который формируется бюджет, т.е. «первый» год. Например, при формировании плана закупок на 2017-2019 года в поле «Год документа» для всех позиций указывается значение «2017»; при этом план закупок должен содержать позиции со сроком размещения закупок в 2017-2019 годах.

| * Тип документа                                                                                                    | Позиция плана закупок                                                                                                    |           |
|----------------------------------------------------------------------------------------------------|----------------------------------------------------------------------------------------------------|-----------|
| *! Год документа                                                                                                    | 2017                                                                                                    | $\otimes$ |
| Идентификационный код закупки                                                                                                    |                                                                                                    |           |
| Год размещения извещения об осуществлении закупки                                                                                                    |                                                                                                    |           |
| Идентификационный код заказчика                                                                                                    | 37610070153761001001                                                                                                    |           |
| Номер закупки в плане закупок                                                                                                    |                                                                                                    |           |
| Номер закупки в плане-графике                                                                                                    | 000                                                                                                    |           |
| Код по ОКПД 2                                                                                                    |                                                                                                    |           |
| КВР                                                                                                    |                                                                                                    |           |
| *! Заказчик                                                                                                    | Администрация городского округа город Рыбинск                                                                                   | ⊗         |
| ! Вид цели осуществления закупки                                                                                                    |                                                                                                    |           |
| Наименование мероприятия программы, либо наименование<br>*! функции (полномочия) органа, не предусмотренной<br>указанными программами                                                                               | Достижение целей и реализация мероприятий,<br>предусмотренных документами стратегического и<br>программно-целевого планирования | 6 Вы      |
| Наименование государственной программы (в том числе<br>целевой программы, иного документа стратегического и<br>программно-целевого планирования) в случае, если закупка<br>планируется в рамках указанной программы | исполнение международных обязательств<br>Выполнение функций и полномочий органов власти                                         | 0         |

Поля блока «Идентификационный код закупки», состоящего из полей «Год размещения извещения об осуществлении закупки», «Идентификационный код заказчика», «Номер закупки в плане закупок», «Номер закупки в плане-графике», «Код по ОКПД2», «КВР» заполнятся автоматически при сохранении позиции плана закупок.

Остальные поля заполните следующим образом:

Поле «Вид цели осуществления закупки» заполняется с помощью кнопки «Выпадающий список» и выбором значения, предусмотренного Федеральным законом 44-ФЗ.

|                                                                                                    |                                                                                                    | 1       |
|----------------------------------------------------------------------------------------------------|----------------------------------------------------------------------------------------------------|---------|
| Закупка в соответствии с отдельными пунктами статей 83, 93<br>Федерального закона от 05.04.2013 г. № 44-ФЗ |                                                                                                    | -       |
| * : Koa no OKRA 2                                                                                          | Лекарственные препараты                                                                                                    | 0       |
| Наименование по ОКПД 2                                                                                     | Товары, работы или услуги на сумму, не превышающую<br>100 тыс. рублей (в случае заключения заказчиком<br>контракта в соответствии с п. 4 ч. 1 ст. 93 Федерального<br>закона от 05.04.2013 г. № 44-ФЗ                                                                                                    |         |
|                                                                                                    | Товары, работы или услуги на сумму, не превышающую 400 тыс, рублей (в случае заключения заказчиком                                                                                                    |         |
| * ! Наименование объекта закупки                                                                           | контракта в соответствии с п. 5 ч. 1 ст. 93 Федерального<br>закона от 05.04.2013 г. № 44-ФЗ<br>Услуги, связанные с направлением работника в<br>служебную командировку, а также услуги, связанные с<br>участием в проведении фестивалей, концертов,<br>представлений и подобных культурных мероприятий (в | 0       |
| *! Планируемый год публикации извещения о закупке                                                          | посещение указанных мероприятий (в случае заключения                                                                                                    | $\odot$ |
| ! Периодичность осуществления планируемых закупок                                                          | заказчиком контракта в соответствии с п. 26 ч. 1 ст. 93<br>Федерального закона от 05.04.2013 г. № 44-ФЗ)<br>Преподавательские услуги, оказываемые физическими                                                                                                    | -       |
| Иная периодичность осуществления планируемых закупок                                                       | лицами<br>Услуги экскурсовода (гида), оказываемые физическими<br>лицами                                                                                                    |         |

Поле «Закупка в соответствии с отдельными пунктами статей 83, 93 Федерального закона от 05.04.2013 г. № 44-ФЗ» заполняется в случае осуществления закупки по указанным в названии поля статьям 44-ФЗ. Заполняется поле с помощью кнопки «Выпадающий список» и выбором значения.

Информация о закупках, которые планируется осуществлять в соответствии с пунктом 7 части 2 статьи 83 и пунктами 4, 5, 26, 33 части 1 статьи 93 Федерального закона, указывается в плане закупок одной строкой по каждому коду вида расходов (КВР) кода бюджетной классификации Российской Федерации в размере годового объема финансового обеспечения в отношении каждого объекта закупки.

| ФЕДЕРАЛЬНОГО ЗАКОНА ОТ ОЗЛОЧИСОТО ГЛИК ЧЧ-ФО                                                                             |                                                                                    |     |
|----------------------------------------------------------------------------------------------------|------------------------------------------------------------------------------------|-----|
| *! Код по ОКПД 2                                                                                                    | 31.01.12.130                                                                       | ⊘   |
| Наименование по ОКПД 2                                                                                                   | Шкафы офисные деревянные                                                           |     |
|                                                                                                    | Осталось символов:4000                                                             |     |
| * ! Наименование объекта закупки                                                                                         | Поставка мебели для нужд отдела ЗАГС Администрации городского округа город Рыбинск | .4  |
| *! Планируемый год публикации извещения о закупке                                                                        | 2017                                                                               | 0   |
| ! Периодичность осуществления планируемых закупок                                                                        | один раз в год                                                                     | -   |
| Иная периодичность осуществления планируемых закупок                                                                     | Осталось символов:2000                                                             | H.  |
|                                                                                                    | Осталось символов:4000                                                             |     |
| Обоснование соответствия объекта закупки мероприятию<br>* ! программы, функциям, полномочиям, международному<br>договору | Выполнение функций и полномочий органов местного самоуправления                    | Ø   |
| ! Дата начала осуществления закупки                                                                                      | 01.09.2017                                                                         |     |
| ! Дата окончания осуществления закупки                                                                                   | 31.12.2017                                                                         | 0 I |
|                                                                                                    |                                                                                    |     |

| Закупка, подпадающая под определение п. 7, ч. 2 ст. 17<br>Федерального закона от 05.04.2013 г. № 44-ФЗ        | M                                                                 |
|----------------------------------------------------------------------------------------------------|-------------------------------------------------------------------|
| ! Обязательное общественное обсуждение закупки                                                                |                                                                   |
| Сведения о технической сложности, инновационности,<br>высокотехнологичности или специальном характере закупки | Осталось символов:2000                                            |
| Обоснование внесения изменений                                                                                |                                                                   |
| Дата публикации документа                                                                                     |                                                                   |
| Исполнитель                                                                                                   | Пыпина Е. А.                                                      |
| Нормативно-правовой акт, устанавливающий требования к<br>определению нормативных затрат                       | Постановление Администрации городского округа город Рыбинск «Об   |
| ! Наименование                                                                                                | Постановление Администрации городского округа город Рыбинск «Об 🛇 |
| ! Дата принятия                                                                                               | 30.06.2016                                                        |
| ! Номер                                                                                                    | Осталось символов:20<br>1741                                      |
| Уникальный номер правил нормирования                                                                          | Осталось символов:20                                              |
| Нормативно-правовой акт, устанавливающий требования к<br>отдельным видам товаров, работ и услуг               | Постановление Администрации городского округа город Рыбинск «Об   |
| ! Наименование                                                                                                | Постановление Администрации городского округа город Рыбинск «Об 🛇 |
| ! Дата принятия                                                                                               | 10.06.2016                                                        |
| ! Номер                                                                                                    | ОСТАЛЬСЬ СИМВОЛОВ:20<br>1558                                      |

#### Заполнение детализации «Финансовое обеспечение»:

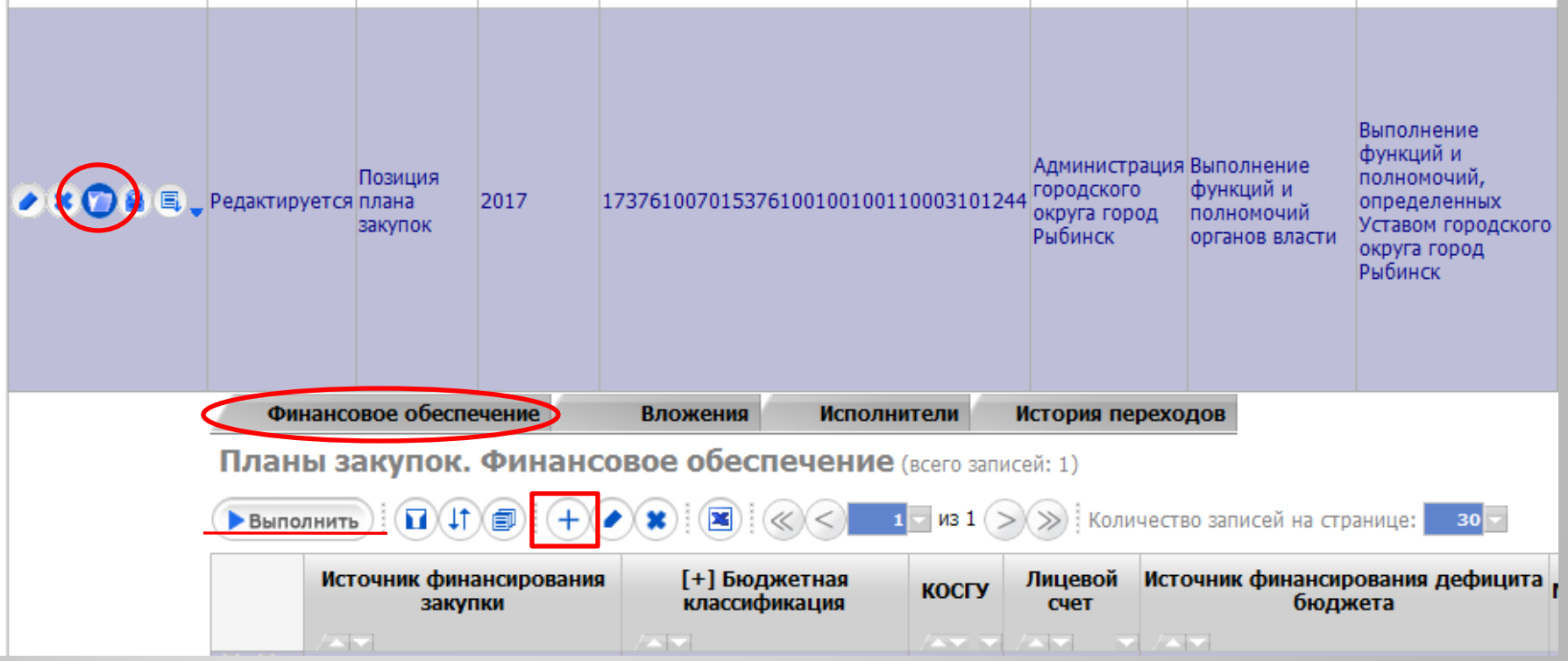

Для добавления строки в детализацию «Финансовое обеспечение» необходимо нажать кнопку «Добавить запись» и заполнить соответствующие поля.

| Источник финансирования закупки                                                                  |                          |  |  |  |
|--------------------------------------------------------------------------------------------------|--------------------------|--|--|--|
| ! Бюджетная классификация                                                                        | 702 01.13 5090059300 244 |  |  |  |
| *! Код ГРБС                                                                                      | 702 🔊                    |  |  |  |
| *! ФКР                                                                                           | 0113 💿                   |  |  |  |
| *! КЦСР                                                                                          | 5090059300 💿             |  |  |  |
| *! KBP                                                                                           | 244 🔊                    |  |  |  |
| ! KOCFY                                                                                          | 310 🔊                    |  |  |  |
| *!Лицевой счет                                                                                   | 120112000 💿              |  |  |  |
| ! Источник финансирования дефицита бюджета                                                       | Ø                        |  |  |  |
| ! Мероприятие                                                                                    | Ø                        |  |  |  |
| ! Направление                                                                                    | Ø                        |  |  |  |
| ! СубКОСГУ                                                                                       | Ø                        |  |  |  |
| ! Тип средств                                                                                    | 03.02.05                 |  |  |  |
| ! Тип финансирования                                                                             | Ø                        |  |  |  |
| ! Код субсидии                                                                                   | Ø                        |  |  |  |
| ! КЦС                                                                                            | Ø                        |  |  |  |
| ! Код расходного обязательства                                                                   | Ø                        |  |  |  |
| ! Код бюджетного ассигнования                                                                    | Ø                        |  |  |  |
| ! KPKC                                                                                           | Ø                        |  |  |  |
| ! Финансовое обеспечение на текущий финансовый год, руб.                                         | 3 665 404                |  |  |  |
| ! Финансовое обеспечение на первый плановый год, руб.                                            |                          |  |  |  |
| ! Финансовое обеспечение на второй плановый год, руб.                                            | S                        |  |  |  |
| ! Финансовое обеспечение на последующие годы, руб.                                               |                          |  |  |  |
|                                                                                                  | Осталось символов:4000   |  |  |  |
|                                                                                                  | 8                        |  |  |  |
| ! Примечание                                                                                     |                          |  |  |  |
|                                                                                                  | li.                      |  |  |  |
| Общий объем финансового обеспечения, руб.                                                        | 3 665 404                |  |  |  |
| Сохранить О Отмена * - поля, обязательные для заполнения; ! - поля, доступные для редактирования |                          |  |  |  |

Проверьте заполненную детализацию с помощью кнопки «Режим карточки» на панели инструментов детализации.

| Финансовое обеспечение Вл                                | ожения Исполнители История переходов                     |  |  |  |  |  |
|----------------------------------------------------------|----------------------------------------------------------|--|--|--|--|--|
| Планы закупок. Финансовое обеспечение (всего записей: 1) |                                                          |  |  |  |  |  |
| Выполнить                                                | ) 💌 🔍 < 1 из 1 >>>> Количество записей на странице: 30 🗸 |  |  |  |  |  |
|                                                          |                                                          |  |  |  |  |  |
| Поле                                                     | Значение                                                 |  |  |  |  |  |
| Источник финансирования закупки                          |                                                          |  |  |  |  |  |
| Бюджетная классификация                                  | 702 01.13 5090059300 244                                 |  |  |  |  |  |
| Код ГРБС                                                 | 702                                                      |  |  |  |  |  |
| ФКР                                                      | 0113                                                     |  |  |  |  |  |
| КЦСР                                                     | 5090059300                                               |  |  |  |  |  |
| KBP                                                      | 244                                                      |  |  |  |  |  |
| КОСГУ                                                    | 310                                                      |  |  |  |  |  |
| Лицевой счет                                             | 120112000                                                |  |  |  |  |  |
| Источник финансирования дефицита бюджета                 |                                                          |  |  |  |  |  |
| Мероприятие                                              |                                                          |  |  |  |  |  |
| Направление                                              |                                                          |  |  |  |  |  |
| СубКОСГУ                                                 |                                                          |  |  |  |  |  |
| Тип средств                                              | 03.02.05                                                 |  |  |  |  |  |
| Тип финансирования                                       |                                                          |  |  |  |  |  |
| Код субсидии                                             |                                                          |  |  |  |  |  |
| кцс                                                      |                                                          |  |  |  |  |  |
| Код расходного обязательства                             |                                                          |  |  |  |  |  |
| Код бюджетного ассигнования                              |                                                          |  |  |  |  |  |
| КРКС                                                     |                                                          |  |  |  |  |  |
| Финансовое обеспечение на текущий финансо                | овый год, руб. 3665404                                   |  |  |  |  |  |
| Финансовое обеспечение на первый плановый                | і год, руб.                                              |  |  |  |  |  |
| Финансовое обеспечение на второй плановый                | год, руб.                                                |  |  |  |  |  |
| Финансовое обеспечение на последующие год                | цы, руб.                                                 |  |  |  |  |  |
| Примечание                                               |                                                          |  |  |  |  |  |
| Общий объем финансового обеспечения, руб.                | 3665404                                                  |  |  |  |  |  |

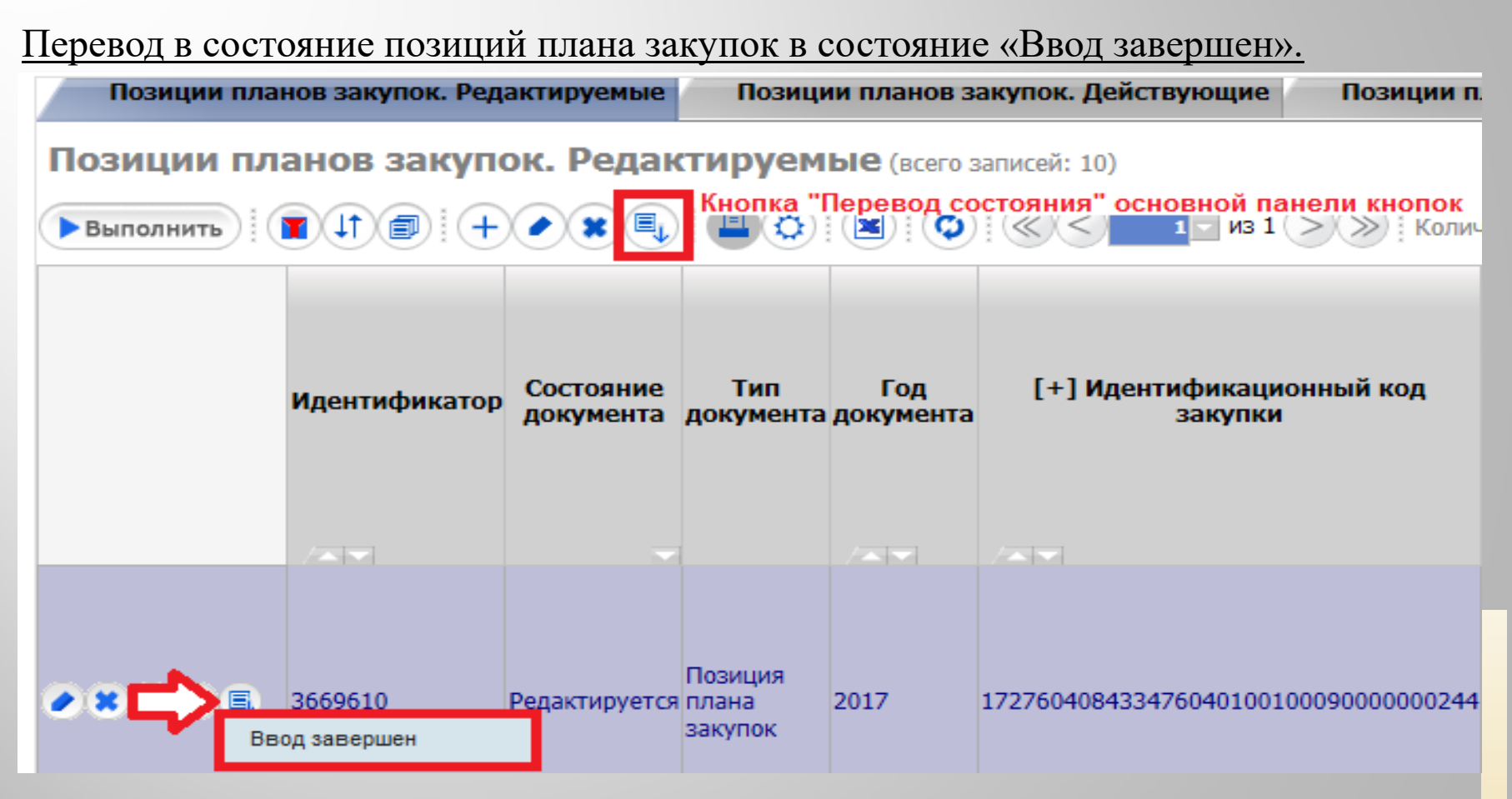

**Для перевода состояния одновременно нескольких позиций плана закупок** необходимо, удерживая клавишу Shift или Ctrl, выделить несколько позиций и воспользоваться кнопкой «Перевод состояния» основной панели кнопок.

Позиции планов закупок в состоянии «Ввод завершен» находятся на вкладке «Позиции планов закупок. Редактируемые».

| Позиции планов закупок. Ред                                               | актируемые             | Позиці                      | ии планов з      | акупок. Действующие         | Позиции п      |
|---------------------------------------------------------------------------|------------------------|-----------------------------|------------------|-----------------------------|----------------|
| Позиции планов закуп                                                      | ок. Редак              | тируем                      | ые (всего з      | записей: 10)                |                |
| Выполнить П П П (+                                                        |                        |                             |                  | 1 из 1                      | >>> Колич      |
| Идентификатор                                                             | Состояние<br>документа | Тип<br>документа            | Год<br>документа | [+] Идентификаци<br>закупки | онный код      |
| <ul> <li>X Y </li> <li>3669610</li> </ul>                                 | Ввод завершен          | Позиция<br>плана<br>закупок | 2017             | 1727604084334760401001      | 00090000000244 |
| Позиции планов закупок в состоянии «Ввод завершен» доступны для включения |                        |                             |                  |                             |                |

#### Включение позиции плана закупок в План закупок.

Перейдите на рабочее место «Закупки по 44-ФЗ», выберите раздел «Планирование закупок» - интерфейс «Планы закупок» – вкладка «Редактируемые»

|                                                                                                    | Планы закупок. Редактируемые                                                                                                    | Планы закупок. Действующие                                                                                                    |
|----------------------------------------------------------------------------------------------------|----------------------------------------------------------------------------------------------------|----------------------------------------------------------------------------------------------------|
| Планирование закупок                                                                                                    | Планы закупок. Редактир                                                                                                    | <b>УЕМЫЕ</b> (всего записей: )                                                                                                    |
| ▶ Планы закупок                                                                                                    | Выполнить П 1 = +                                                                                                    |                                                                                                    |
| <ul> <li>План-график</li> <li>Позиции планов закупок</li> <li>Позиции планов-графиков</li> <li>Соглашения о совместных закупках</li> </ul>                                    | Идентификатор Состояние Тип<br>документа документа                                                                                                    | Год<br>а документа<br>код закупки                                                                                                    |
| <ul> <li>Форма обоснования закупок<br/>для плана-графика закупок</li> <li>Форма обоснования закупок<br/>товаров, работ и услуг для<br/>обеспечения государственных</li> </ul> | Нажмите кнопку "Выполнить"                                                                                                    |                                                                                                    |
|                                                                                                    | <ul> <li>Планирование закупок</li> <li>Планы закупок</li> <li>План-график</li> <li>Позиции планов закупок</li> <li>Позиции планов-графиков</li> <li>Соглашения о совместных закупках</li> <li>Форма обоснования закупок для плана-графика закупок</li> <li>Форма обоснования закупок товаров, работ и услуг для обеспечения государственных</li> </ul> | Планы закупок. Редактируемые<br>Лланы закупок<br>Лланы закупок<br>Лланы закупок<br>Планы закупок<br>Планы закупок<br>Планы закупок. Редактир<br>Выполнить<br>Выполнить<br>Состояние<br>Планы закупок<br>Состояние<br>Планы закупок<br>Состояние<br>Планы закупок<br>Состояние<br>Планы закупок<br>Позиции планов закупок<br>Состояние<br>Состояние<br>Планы закупок<br>Позиции планов закупок<br>Состояние<br>Состояние<br>Состояние<br>Планы закупок<br>Позиции планов закупок<br>Состояние<br>Планы закупок<br>Позиции планов закупок<br>Состояние<br>Планы закупок<br>Позиции планов закупок<br>Состояние<br>Планы закупок<br>Позиции планов закупок<br>Состояние<br>Планы закупок<br>Позиции планов закупок<br>Позиции планов закупок<br>Позиции планов трафиков<br>Состояние<br>Планы закупок<br>Позиции планов трафиков<br>Планы закупок<br>Позиции планов трафиков<br>Позиции планов трафиков<br>Планы закупок<br>Позиции планов трафиков<br>Позиции планов трафиков<br>Позиции планов трафика закупок<br>Позиции планов трафика закупок<br>Позиции планов трафика закупок<br>Позиции планов трафика закупок<br>Позиции планов трафика закупок<br>Позиции планов трафика закупок<br>Позиции планов трафика закупок<br>Позиции планов трафика закупок<br>Позиции планов трафика закупок<br>Позиции планов трафика закупок<br>Позиции планов трафика закупок<br>Позиции планов трафика закупок<br>Позиции планов трафика закупок<br>Позиции планов тработ и услуг для<br>Обеспечения государственных |

Для включения позиций плана закупок в План закупок нажмите кнопку «Операции» и выберите из списка «Включить в план закупок для согласования».

| Редактируемые                                  | Действующие            | Устаревшие          |  |  |  |
|------------------------------------------------|------------------------|---------------------|--|--|--|
| Планы закупок. Редактируемые (всего записей: 2 |                        |                     |  |  |  |
| Выполнить                                      |                        |                     |  |  |  |
| Название операции                              |                        |                     |  |  |  |
| 🔅 Включить в план заку                         | пок для согласования   |                     |  |  |  |
| 🔅 Формирование печат                           | гных форм для плана з  | акупок              |  |  |  |
| 🔅 Выполнить контроль                           | по ч. 5 ст. 99 Федерал | ъного закона № 44-0 |  |  |  |
| 🔅 Экспорт плана закупо                         | ок в ЕИС               |                     |  |  |  |

В операции поле "Заказчик" заполнится автоматически.

Год плана закупок по умолчанию заполняется текущим годом, при необходимости измените значение года плана закупок.

После заполнения требуемой информации нажмите кнопку "Выполнить"

| <b>Выполнить</b>   | Отмена                                        |   |
|--------------------|-----------------------------------------------|---|
| Операция - Включ   | ить в план закупок для согласования           |   |
| *Заказчик          | Администрация городского округа город Рыбинск |   |
| *Год плана закупок | 2017                                          | 0 |

В результате выполнения операции на интерфейсе «Планы закупок» сформируется заголовок Плана закупок. При этом в детализацию «Позиции плана закупок для согласования» автоматически добавятся все позиции плана закупок, которые на момент выполнения операции находились в состоянии **«Ввод завершен».** 

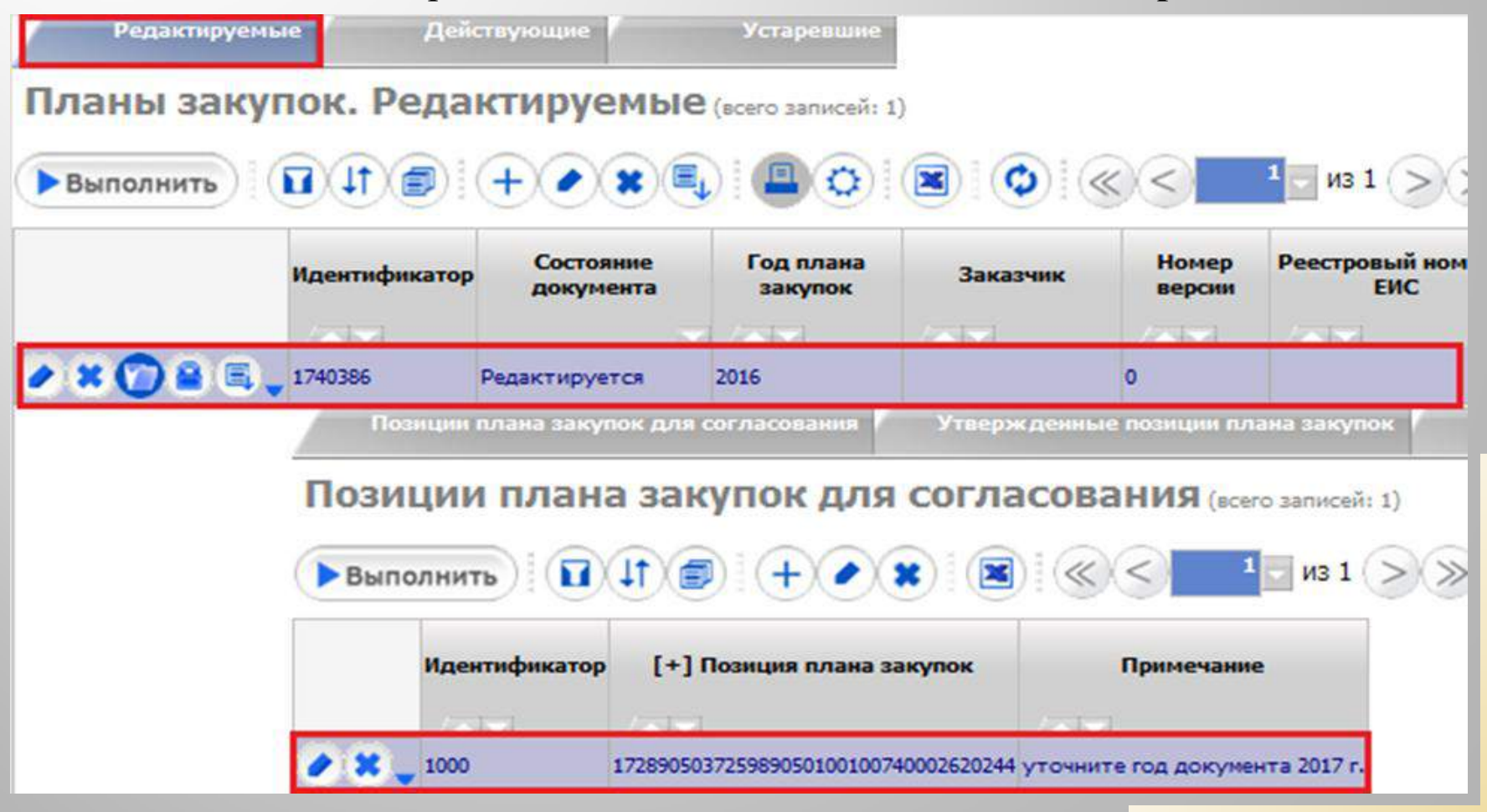

#### Формирование печатных форм плана закупок

Для формирования печатных форм плана закупок перейдите на интерфейс «Планы закупок» вкладка «Редактируемые» нажмите кнопку «Печатная форма»

По кнопке доступны три печатные формы для плана закупок:

- 1) Остатки финансирования (планы закупок);
- 2) План закупок товаров, работ, услуг в соответствии с ПП РФ от 21 ноября 2013 г. № 1043;

3) Форма обоснования закупок товаров, работ и услуг для обеспечения государственных и муниципальных нужд при формировании и утверждении плана закупок.

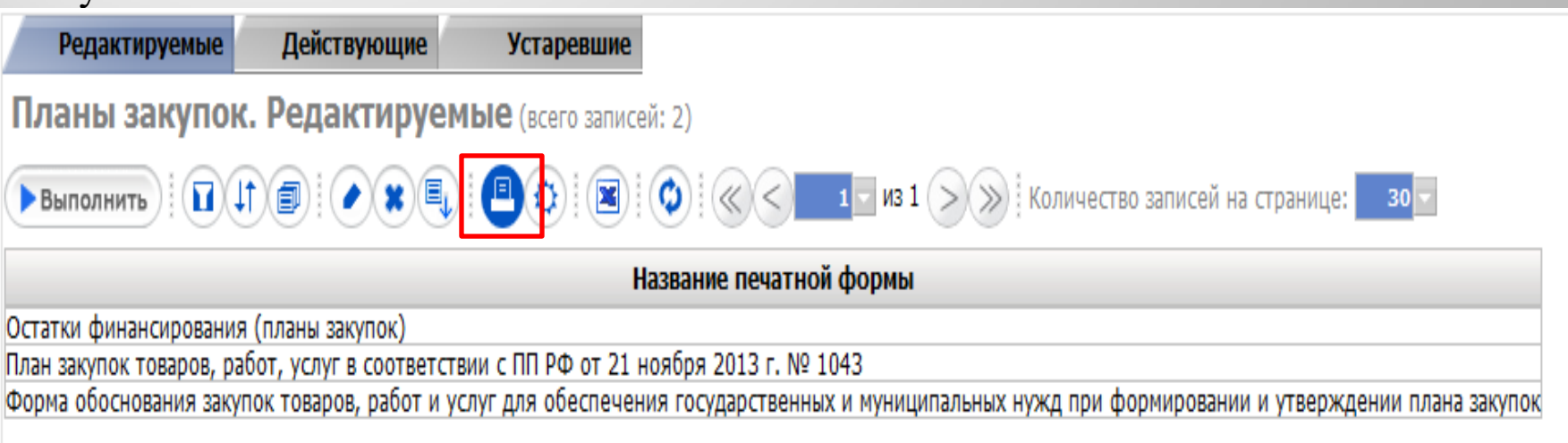

#### Добавьте сформированные файлы в детализацию «Вложения».

| Позиции п | лана закупок для согласования У        | Вложения                                      | Задачи по документу Исп | олнители                      |              |  |  |  |
|-----------|----------------------------------------|-----------------------------------------------|-------------------------|-------------------------------|--------------|--|--|--|
| Вложения  | Зложения (всего записей: 2)            |                                               |                         |                               |              |  |  |  |
| Выполнить |                                        | 🗴 🔍 т т из 1 >> 🔊 Количест                    | во записей на страниц   | e: 30 -                       |              |  |  |  |
| Вложения  |                                        |                                               |                         |                               |              |  |  |  |
|           | Тип документа                          | Файл                                          | Дата вложения фай       | ла Причина внесения изменений | і Примечание |  |  |  |
|           |                                        |                                               |                         |                               |              |  |  |  |
| 1118.     | Печатная форма плана закупок           | <u>Печатная форма плана закупок.xls</u>       | 27.01.2017 15:01:24     |                               |              |  |  |  |
|           | Форма обоснования закупок плана закупо | к Форма обоснования закупок плана закупок.xls | 27.01.2017 15:01:25     |                               |              |  |  |  |

#### Согласование (возврат на доработку) плана закупок

Для отправки плана закупок на согласование на интерфейсе «Планы закупок. Редактируемые» выделите план закупок и нажмите кнопку «Перевод состояний» и выберите состояние «На согласование».

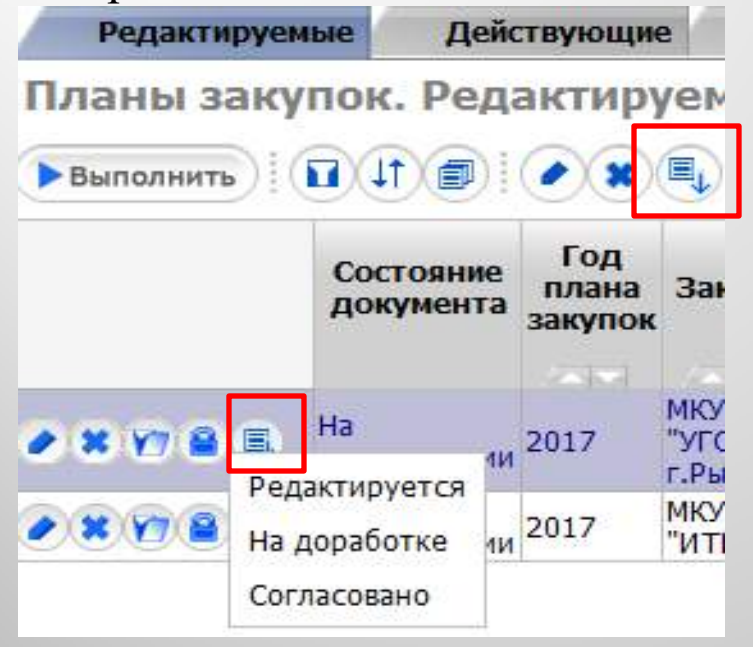

Согласование планов закупок осуществляют главные распорядители бюджетных средств (ГРБС). После проверки плана закупок ГРБС переводит его с помощью кнопки «Перевод состояний» в состояние «Согласован», а если имеются замечания, в состояние «На доработке».

В случае, если план закупок по некоторым позициям необходимо вернуть на доработку, то в детализации «Позиции плана закупок для согласования» интерфейса «Планы закупок. Редактируемые» у таких позиций нажмите кнопку «Редактировать» и заполните поле «Примечание», указав причину возврата.

После перевода плана закупок в состояние «На доработке» документ будет находиться на интерфейсе «Планы закупок. Редактируемые».

| Планы закупок.                                                                  | Редактируемые                                                         | Планы зан                                                   | супок. )                          | Пози                                                                              |
|---------------------------------------------------------------------------------|-----------------------------------------------------------------------|-------------------------------------------------------------|-----------------------------------|-----------------------------------------------------------------------------------|
| Планы закупо                                                                    | ок. Редактир                                                          | уемые (все                                                  | го запи                           | при с                                                                             |
| Выполнить                                                                       |                                                                       | × =                                                         | 0                                 | детал                                                                             |
|                                                                                 | Идентификатор                                                         | Состояние<br>документа дон                                  | Тип<br>кумента                    | согла<br>«При                                                                     |
|                                                                                 | , 2940332                                                             | на Пл<br>доработке зак                                      | ан<br>супок                       | дорас                                                                             |
| Заказчикам,                                                                     | в случае                                                              | возвра                                                      | ата                               | Планировани                                                                       |
| плана заку<br>необходимо и<br>«Позиции                                          | пок на<br>перейти на<br>плана                                         | доработ<br>интерфо<br>закуп                                 | тку,<br>ейс<br>ок.                | <ul> <li>Планы закупо</li> <li>План-график</li> <li>Позиции планований</li> </ul> |
| Редактируемы                                                                    | ые» и                                                                 | перевес                                                     | сти                               | • Позиции план                                                                    |
| позиции п<br>состояния<br>состояние<br>Устранив ука<br>позициях<br>переведите и | илана зан<br>«На дора<br>«Редал<br>азанные за<br>плана<br>IX в состоя | купок<br>ботке»<br>ктируетс<br>мечания<br>закуп<br>іние «Вн | ИЗ<br>В<br>Я».<br>В<br>ОК,<br>ЗОД | • <u>Соглашения</u><br><u>закупках</u>                                            |

Позиции плана закупок, по которым ГРБС при отправке на доработку плана закупок в детализации «Позиции плана закупок для было согласования» заполнено поле «Примечание», перейдут в состояние «На доработке».

| TAKYDOK                                 | Позиции планов закупок. Ред       | актируемые             | Позиции план                     |
|-----------------------------------------|-----------------------------------|------------------------|----------------------------------|
| <u>K</u>                                | Позиции планов закупи             | ок. Редан              | <b>стируемые</b> (во             |
| ов закупок<br>ов-графиков<br>совместных | Идентификатор                     | Состояние<br>документа | Тип Год<br>документа докуме      |
|                                         | <ul> <li>XCDE, 3669610</li> </ul> | Ввод завершен          | Позиция<br>плана 2017<br>закупок |

Перевод плана закупок в состояние «На размещение» -выгрузка плана закупок в структурированном виде в Единую информационную систему.

Согласованный с ГРБС план закупок необходимо выгрузить в структурированном виде в единую информационную систему в сфере закупок (далее – ЕИС) и опубликовать.

Для этого на интерфейсе "Планы закупок. Редактируемые" план закупок переведите с помощью кнопки «Перевод состояний» в состояние «На размещение»

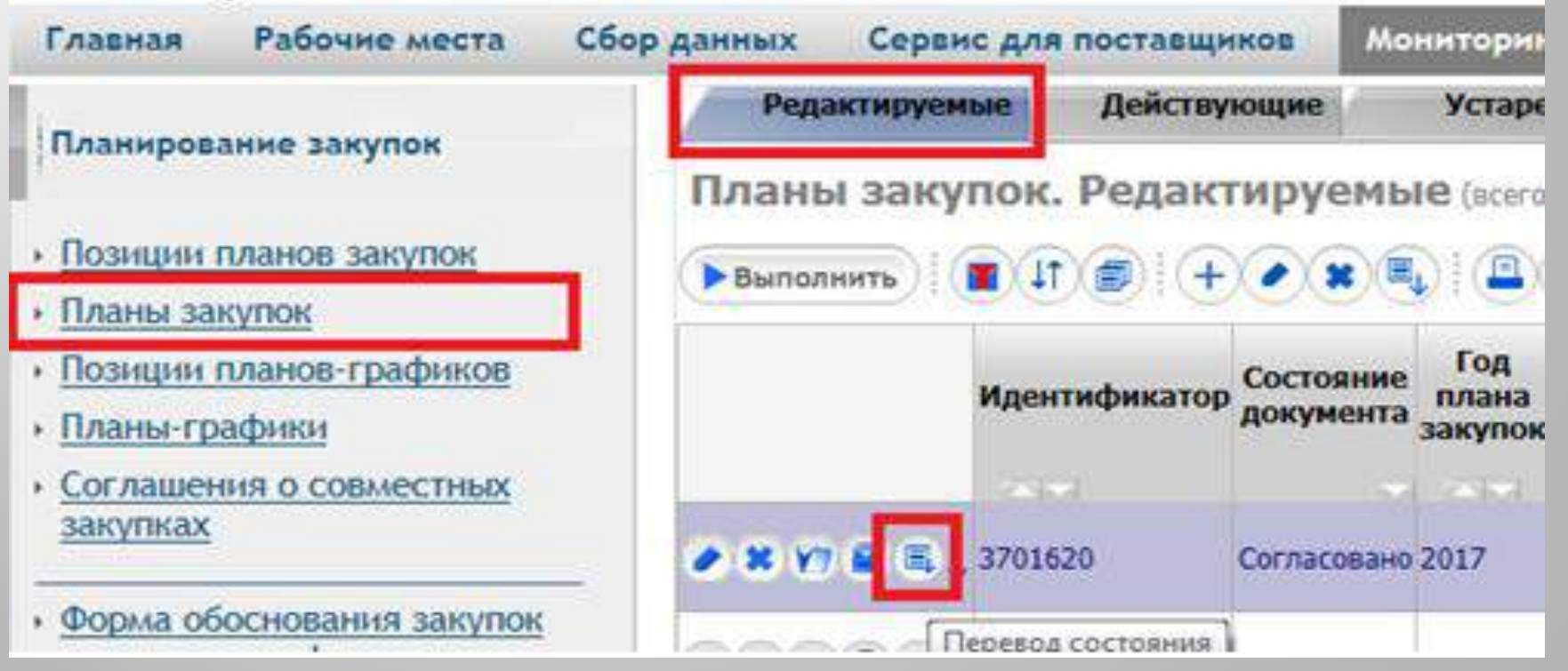

При отправке плана закупок в ЕИС осуществляются соответствующие контроли. Если контроли успешно выполнены, то план закупок в структурированном виде загружается в Личный кабинет заказчика в ЕИС.

Выгруженный проект плана закупок в ЕИС необходимо «Направить на контроль и разместить».

В ГИС «Госзакупки ЯО», по регламенту взаимодействия с ЕИС, на следующий день в план закупок загрузится дата публикации, номер реестровой записи и он автоматически перейдет в состояние «Утвержден (Согласован)».

План закупок в состоянии «Утвержден (Согласован) отображается на вкладке «Планы закупок. Действующие»

| Редактируемые                                 | Дейс                      | гвующие                                                | Устар           | евшие                     |                             |                       |                           |                                  |
|-----------------------------------------------|---------------------------|--------------------------------------------------------|-----------------|---------------------------|-----------------------------|-----------------------|---------------------------|----------------------------------|
| Планы закупок. Действующие (всего записей: 1) |                           |                                                        |                 |                           |                             |                       |                           |                                  |
| Выполнить                                     |                           |                                                        |                 |                           | из 1 >>                     | Количес               | тво записе                | ей на страниц                    |
| Состояни<br>докумен                           | е Год<br>плана<br>закупон | Заказчик<br>(                                          | Номер<br>версии | Реестровый номер<br>в ЕИС | Дата<br>публикации<br>в ЕИС | Дата<br>создания      | Дата<br>экспорта<br>в ЕИС | Статус<br>обработки<br>в ЕИС     |
|                                               | - /                       |                                                        |                 |                           |                             |                       |                           |                                  |
| 🍸 🔒 🗐 🗸 Утвержден<br>(Согласова               | н) 2017                   | Администрация<br>городского<br>округа город<br>Рыбинск | 1               | 201701713000012002        | 25.01.2017<br>15:16:51      | 24.01.2017<br>9:13:17 |                           | Документ<br>успешно<br>обработан |

Для отправки плана закупок в ЕИС система ГИС Госзакупки ЯО запросит информацию о логине и пароле от личного кабинета ЕИС.

Информацию о логине и пароле можно получить в личном кабинете ЕИС – в редактировании регистрационных данных пользователя, открыть ссылку «Данные пользователя для альтернативной интергации (по протоколу HTTPS). Данные логина и пароля необходимо сохранить.

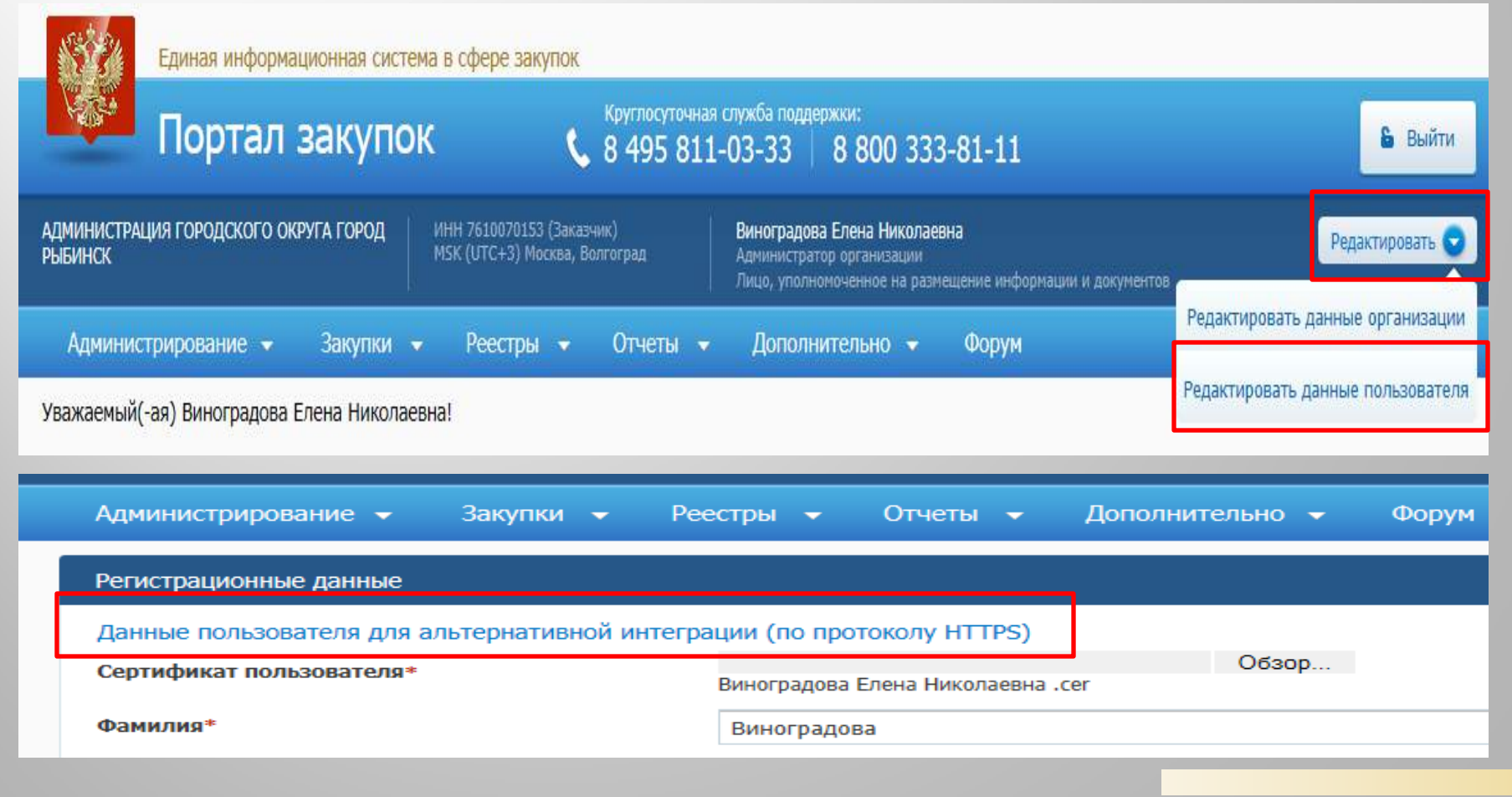

#### Планы - графики

План – график содержит в себе перечень закупок товаров, работ, услуг для обеспечения государственных и муниципальных нужд на финансовый год и является основанием для осуществления закупок.

Формируется и утверждается в течение 10 РАБОЧИХ ДНЕЙ после доведения до государственного (муниципального) заказчика объема прав в денежном выражении на принятие и (или) исполнение обязательств в соответствии с бюджетным законодательством Российской Федерации или после утверждения планов финансово-хозяйственной деятельности

Утвержденный план-график закупок подлежит размещению в единой информационной системе в течение 3 РАБОЧИХ ДНЕЙ со дня утверждения или изменения такого плана Постановление Правительства РФ от 05.06.2015 г. № 554

ч.15 ст.21 Федерального закон от 05.04.2013 N 44-ФЗ

ч. 11 ст. 21. Заказчики осуществляют закупки в соответствии с информацией, включенной в планы-графики в соответствии с <u>частью 3 статьи 21.</u> <u>Закупки, не предусмотренные планами-графиками, не могут быть</u>

осуществлены.

#### Формирований позиций плана-графика

Перейдите на рабочее место «Закупки по 44-ФЗ». Далее выберите вкладку «Планирование закупок», перейдите на интерфейс «Позиции планов закупок. Действующие».

| ₽Ì      |                                                                                      | Позиции планов закупок. Редактируемые           | Позиции планов закупок. Действующие     |  |  |
|---------|--------------------------------------------------------------------------------------|-------------------------------------------------|-----------------------------------------|--|--|
| ЧНЫ     | планирование закупок                                                                 | Позиции планов закупок. Дейст                   | <b>ВУЮЩИЕ</b> (всего записей: 10)       |  |  |
| ий ка   | <ul> <li>Позиции планов закупок</li> </ul>                                           | Выполнить П П П П П П П П П П П П П П П П П П П | в С 1 из 1 >>>                          |  |  |
| НИО     | • Планы закупок                                                                      |                                                 |                                         |  |  |
| et      | • Позиции планов-графиков                                                            |                                                 |                                         |  |  |
|         | • <u>Планы-графики</u>                                                               | Состояние Тип Год                               | [+] Идентификационный код закупки       |  |  |
| Закупки | <ul> <li>Соглашения о совместных<br/>закупках</li> </ul>                             | документа документа документ                    | a 1 1 1 1 1 1 1 1 1 1 1 1 1 1 1 1 1 1 1 |  |  |
| ⊓o 44-0 | <ul> <li>• <u>Форма обоснования закупок</u><br/>для плана-графика закупок</li> </ul> |                                                 |                                         |  |  |
| ŭ       | <ul> <li>Форма обоснования закупок</li> <li>товаров работ и услуг для</li> </ul>     |                                                 |                                         |  |  |

Нажмите кнопку «Операции», выберите позицию плана закупок, для которой необходимо сформировать позицию плана-графика. Выберите операцию «Формирование позиции плана-графика»

| Позиции планов закупок. Редактируе                 | мые Позиции планов закупок. Действующие        |  |  |  |  |  |  |  |  |
|----------------------------------------------------|------------------------------------------------|--|--|--|--|--|--|--|--|
| Позиции планов закупок. Де                         | Эйствующие (всего записей: 10)                 |  |  |  |  |  |  |  |  |
| ▶Выполнить 🚺 🗊 🖉 🔍 🗐 🖉 🖾 🖾 🖾 🖉 🖉 🖉 🛛 🗤 из 1 >>>    |                                                |  |  |  |  |  |  |  |  |
| Название операции                                  |                                                |  |  |  |  |  |  |  |  |
| 📄 Создать копию                                    |                                                |  |  |  |  |  |  |  |  |
| Внесенение изменений                               |                                                |  |  |  |  |  |  |  |  |
| 💭 Формирование позиций плана-графика               |                                                |  |  |  |  |  |  |  |  |
| 🗘 Изменение позиций плана-графика                  |                                                |  |  |  |  |  |  |  |  |
| 🔅 Проверка объема финансирования                   |                                                |  |  |  |  |  |  |  |  |
| 😳 Формирование позиции плана закупок на о          | сновании ранее созданной позиции плана закупок |  |  |  |  |  |  |  |  |
|                                                    |                                                |  |  |  |  |  |  |  |  |
| ✓ Выполнить<br>Отмена                              |                                                |  |  |  |  |  |  |  |  |
| )перация - Формирование позиций плана-графика      |                                                |  |  |  |  |  |  |  |  |
| *Позиция(и) плана закупок                          | № 19376100701537610010010000000244             |  |  |  |  |  |  |  |  |
| Способ определения поставщика                      |                                                |  |  |  |  |  |  |  |  |
| Срок размещения извещения об осуществлении закупки | 0                                              |  |  |  |  |  |  |  |  |

Заполните поля операции «Формирование позиций плана-графика»

Поле «Способ определения поставщика» заполните с помощью кнопки «Выпадающий список» и выбором значения;

Поле «Срок размещения извещения об осуществлении закупки» заполните вручную значением даты размещения извещения об осуществлении закупки.

В результате выполнения операции на интерфейсе «Позиции планов-графиков. Редактируемые» будет сформирована позиция плана-графика, в которой часть полей будет заполнена значениями одноименных полей позиции плана закупок.

Внимание! При формировании позиции плана-графика для проведения закупок запросом предложений по п. 7 ч. 2 ст. 83 и закупки у единственного поставщика по п. 4, 5, 26, 33, 44 ч. 1 ст. 93 формируется одна позиция плана-графика с указанием совокупного годового объема денежных средств в разрезе каждого кода вида расходов (КВР) бюджетной классификации. Обязательные к заполнению поля заполняются знаком «-», поле Срок закупки - 01.20xx, поле Срок исполнения контракта – 12.20xx.

Существует возможность формирования с помощью операции «Формирование позиций плана-графика» из одной позиции плана закупок несколько позиций плана-графика.

| 1                                                     |                       | Позиции            | планов-гр                             | афиков. Ред                               | актируемы        | е Позиции планов                        | -графико               | в. Действующи                       | ие |
|-------------------------------------------------------|-----------------------|--------------------|---------------------------------------|-------------------------------------------|------------------|-----------------------------------------|------------------------|-------------------------------------|----|
| Планирование закупок                                  | Поз                   | виции              | планов                                | -график                                   | сов. Ред         | актируемые (всег                        | го записей             | : 0)                                |    |
| <ul> <li>Позиции планов закупо</li> </ul>             | ок Вь                 | ыполнить           |                                       |                                           |                  |                                         | $\langle \rangle$      | из 0 >                              | >> |
| <ul> <li>Планы закупок</li> </ul>                     |                       |                    |                                       |                                           |                  |                                         |                        |                                     |    |
| Позиции планов-графи                                  | кое                   |                    |                                       |                                           |                  |                                         |                        |                                     |    |
| <ul> <li>Планы-графики</li> </ul>                     | _                     |                    |                                       |                                           |                  |                                         |                        |                                     |    |
| <ul> <li>Соглашения о совмест<br/>закупках</li> </ul> | ных Сост              | тояние о<br>умента | Статус<br>обработки<br>в АС<br>Бюджет | Текст<br>ошибки<br>обработки<br>АС Бюджет | Тип<br>документа | [+]<br>Идентификационный<br>код закупки | №<br>закупки<br>(лота) | Способ<br>определения<br>поставщика |    |
| • Форма обоснования за<br>для плана-графика зак       | <u>купок</u><br>купок |                    |                                       |                                           |                  |                                         |                        |                                     |    |
| • Форма обоснования за                                | купок                 |                    |                                       |                                           |                  |                                         |                        |                                     |    |

При выполнении операции формирования позиции плана-графика автоматически будут заполнены поля: «№ закупки (лота)», «Способ определения поставщика», «Объект закупки», «Срок размещения извещения об осуществлении закупки», «Периодичность поставки товаров (выполнения работ, оказания услуг)», «Заказчик», «ГРБС», «Вид организатора» и «Организатор».

Заполните вручную поле «Обоснование невозможности применения методов определения и обоснования начальной (максимальной) цены контракта, указанных в ФЗ от 05.04.2013 г. №44-ФЗ» и поле «Обоснование начальной (максимальной) цены контракта» в соответствии со ст. 22 Закона 44-ФЗ.

Заполните вручную «Срок исполнения контракта».

Заполните обязательное поле «Срок исполнения отдельных этапов контракта». В случае проведения закупки запросом предложений по п. 7 ч. 2 ст. 83 и закупки у единственного поставщика по п. 4, 5, 26, 33 ч. 1 ст. 93, поставьте прочерк.

При необходимости заполните поля «Обеспечение заявки на участие %» и «Обеспечение исполнения контракта %» укажите значение обеспечения в процентном соотношении к начальной максимальной цене контракта, если они предусмотрены.

Если в процессе закупки установлены преимущества для определенных организаций или товаров, то они указываются в соответствующих полях проставлением галки («Преимущество для учреждений УИС», «Преимущество для организаций инвалидов», «Преимущество для товаров российского происхождения»).

Если закупка производится у субъектов малого предпринимательства или у социально ориентированных НКО, то это указывается в соответствующих полях заголовка («Закупка у субъектов малого предпринимательства» и «Закупка у социально ориентированных НКО»).

Поле «Совместные торги» заполняется автоматически в случае включения позиции плана-графика в соглашение о совместных закупках.

Поле «Повторное размещение закупки» заполняется автоматически в случае, если у изменяемая позиция плана-графика имеет связь с закупкой.

Если невозможно определить объем работ, услуг, то необходимо поставить галку в поле «Невозможно определить объем работ, услуг». При этом необходимо учесть, что в детализации «Продукция» поле «Количество» должно оставаться пустым.

Поля «Дата создания» и «Исполнитель» заполняются автоматически значением текущей даты и пользователем, под которым был выполнен вход в систему.

После заполнения всех требуемых полей нажмите кнопку «Сохранить». После сохранения, созданный заголовок плана-графика, можно увидеть в списке позиций планов-графиков на вкладке редактируемые.

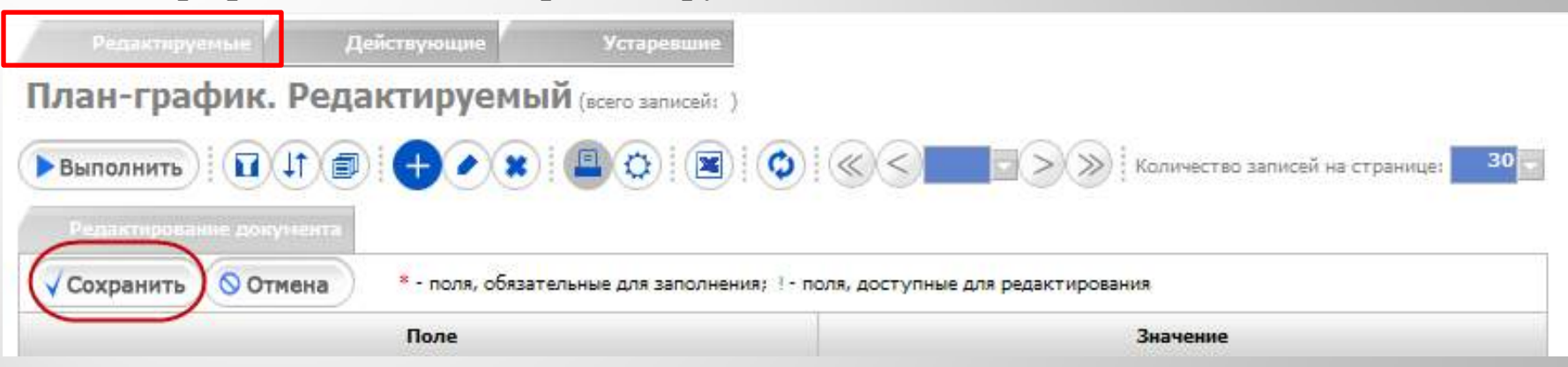

Проверить информацию, введенную в плане-графике можно нажав кнопку «Режим карточки» на панели инструментов.

| A THURSDALL AND A STREET AND A STREET AND A STREET AND A STREET AND A STREET AND A STREET AND A STREET AND A ST | Addition of Addition of Addition | Provide and the second second s |
|----------------------------------------------------------------------------------------------------|----------------------------------|----------------------------------------------------------------------------------------------------|
| План-график. Г                                                                                                  | Редактируемый (всего             | samuce#: 3)                                                                                                    |
| • Выполнить                                                                                                    |                                  | ) В СОРИСТВО ЗАПИК                                                                                                    |
|                                                                                                    | 1                                |                                                                                                    |
|                                                                                                    | Поле                             | Значение                                                                                                    |
| остояние документа                                                                                              |                                  | Редактируется                                                                                                    |
| Тип докунента                                                                                                   |                                  | Позиция плана-графика                                                                                                    |
| Nº закупки (лота)                                                                                               |                                  | 17                                                                                                    |
| Способ определения поставш                                                                                      | ика                              | открытый конкурс                                                                                                    |
|                                                                                                    |                                  |                                                                                                    |
| Основание по закону                                                                                             |                                  |                                                                                                    |
| Основание по закону<br>Часть, статья                                                                            |                                  |                                                                                                    |
| Основание по закону<br>Часть, статья<br>Наименование                                                            |                                  |                                                                                                    |
| Основание по закону<br>Часть, статья<br>Наименование<br>Объект закупки                                          |                                  | мебель                                                                                                    |

#### Заполнение детализации «Продукция».

Для заполнения детализации «Продукция» на интерфейсе «Позиции плановграфиков. Редактируемые» у заголовка позиции плана-графика нажмите кнопку «Детализация». Далее на панели инструментов детализации «Продукция» нажмите кнопку «Добавить запись».

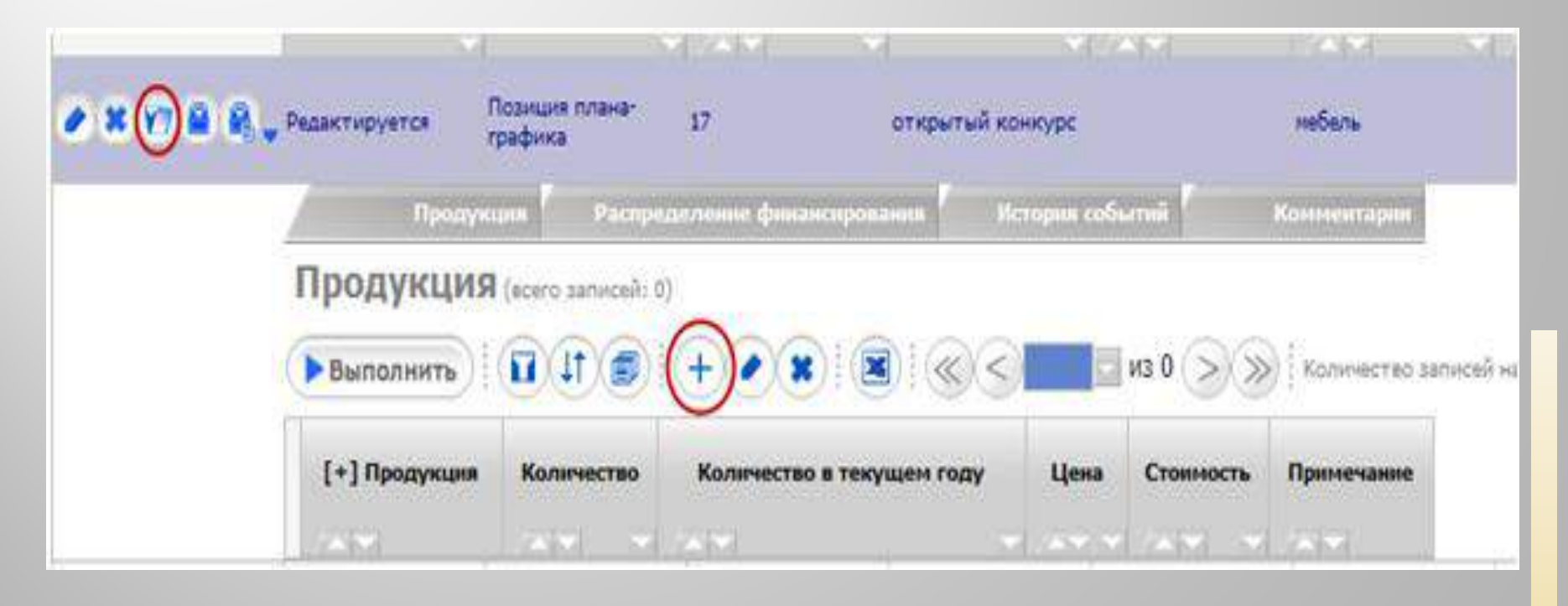

**Внимание!** При заполнении продукции существует возможность использования **эталонного каталога продукции**. Для этого необходимо в поле «Наименование» нажать кнопку «Вызов справочника»

В открывшемся справочнике «Каталог продукции» нажмите кнопку «Выполнить» в иерархическом списке найдите с помощью фильтрации необходимую продукцию и отметьте ее галкой

| Продукция              | Распределен                                                                                        | ие финан  | нсирования Т        | ребования к участ      | никам закупки | История событий | Комментари         | и                |  |
|------------------------|----------------------------------------------------------------------------------------------------|-----------|---------------------|------------------------|---------------|-----------------|--------------------|------------------|--|
| Каталог проду          | <b>КЦИИ</b> (всего за                                                                              | писей: 23 | 4)                  |                        |               |                 |                    |                  |  |
| ✓ Выбор Отмен          | У Выбор         Отмена         Выполнить         С         1         из 8         Количество запис |           |                     |                        |               |                 |                    |                  |  |
| Каталог продукции/; Ко | <u>од:</u>                                                                                         |           |                     |                        |               |                 |                    |                  |  |
|                        | Идентификатор                                                                                      | Код       | [+] Код по<br>ОКВЭД | Тип документа          | Наи           | менование       | [+] Код по<br>ОКЕИ | косгу            |  |
|                        |                                                                                                    |           |                     |                        |               |                 |                    |                  |  |
|                        | , 2757469                                                                                          | т2757469  | 15.51.11            | Продукция по 44-<br>ФЗ | Молоко        |                 | л; дмз             | 340 y            |  |
| V/1885.                | , 2757470                                                                                          | т2757470  | 15.51.13            | Продукция по 44-<br>ФЗ | Кефир         |                 | л; дмз             | 340 y            |  |
|                        | , 2757471                                                                                          | т2757471  | 15.51.13            | Продукция по 44-<br>ФЗ | Бифидок       |                 | л; дмз             | 340 <sup>y</sup> |  |

В результате автоматически заполнятся поля «Характеристика», поле «Код ОКПД2», поле «Код ОКВЭД2», поле «Единицы измерения по ОКЕИ».

Обращаем внимание! Использование эталонного каталога продукции ОБЯЗАТЕЛЬНО в случаях:

- если закупка осуществляется с помощью совместных торгов, то поиск необходимо осуществлять по коду продукции, указанной организатором совместных торгов;

- если закупка осуществляется способами запрос предложений по п. 7 ч. 2 ст. 83, единственный поставщик по п. 4, 5, 26, 33, 44 ч. 1 ст. 93 необходимо в детализации «Продукция» с использованием кнопки «Фильтрация данных» найти наименование «Неуказанная продукция для малых закупок», для этого в фильтре в поле «Наименование» ввести фрагмент слова «неуказ» и нажать кнопку «Выполнить».

В каталоге продукции выбрать найденную позицию «Неуказанная продукция для малых закупок» с кодом т900

| Продукция                            | Распределен                                                                                                | ие фин | ансирования      | Требования к участ | никам закупки 🛛 И    | стория событий      | Комментарии     | 38    | дачи по документу      | Исполнители      |  |
|--------------------------------------|----------------------------------------------------------------------------------------------------|--------|------------------|--------------------|----------------------|---------------------|-----------------|-------|------------------------|------------------|--|
| Каталог продукции (всего записей: 1) |                                                                                                    |        |                  |                    |                      |                     |                 |       |                        |                  |  |
| Отмена                               | 🛇 Отмена 📔 🕞 Выполнить 🛛 🔃 🔃 💭 🗐 🗐 🗐 🗐 🗐 🌘 🗐 🏟 🖉 🐨 🖉 🔹 Сулана 1 🕞 🔊 Количество записей на странице: 🛛 30 🗸 |        |                  |                    |                      |                     |                 |       |                        |                  |  |
|                                      |                                                                                                    |        |                  |                    |                      |                     |                 |       |                        |                  |  |
|                                      | Идентификатор                                                                                              | Код    | [+] Код по ОКВЭД | 1 Тип документа    | Наимен               | ование              | [+] Код по ОКЕИ | КОСГУ | Состояние              | [+] Группа проду |  |
|                                      |                                                                                                    |        |                  |                    |                      |                     |                 |       |                        |                  |  |
| ୰⋈↓≗⋒ุธ                              | 900                                                                                                    | т900   | 00.00.           | Продукция по 44-ФЗ | Неуказанная продукци | ія для малых закупі | ок УСЛ ЕД       | 000   | Утвержден (Согласован) | 900              |  |

Если продукция добавляется без использования справочника «Каталог продукции», то необходимо заполнить следующие поля:

- В поле «Характеристика» ввести вручную характеристику продукции.
- В поле «Код ОКПД2» с помощью кнопки «Вызов справочника» выберите из справочника или введите с клавиатуры код с указанием класса, подкласса, группы, подгруппы, вида продукции. При этом будет автоматически заполнено поле «Наименование». Если необходимо, то значение в поле «Наименование» возможно отредактировать.

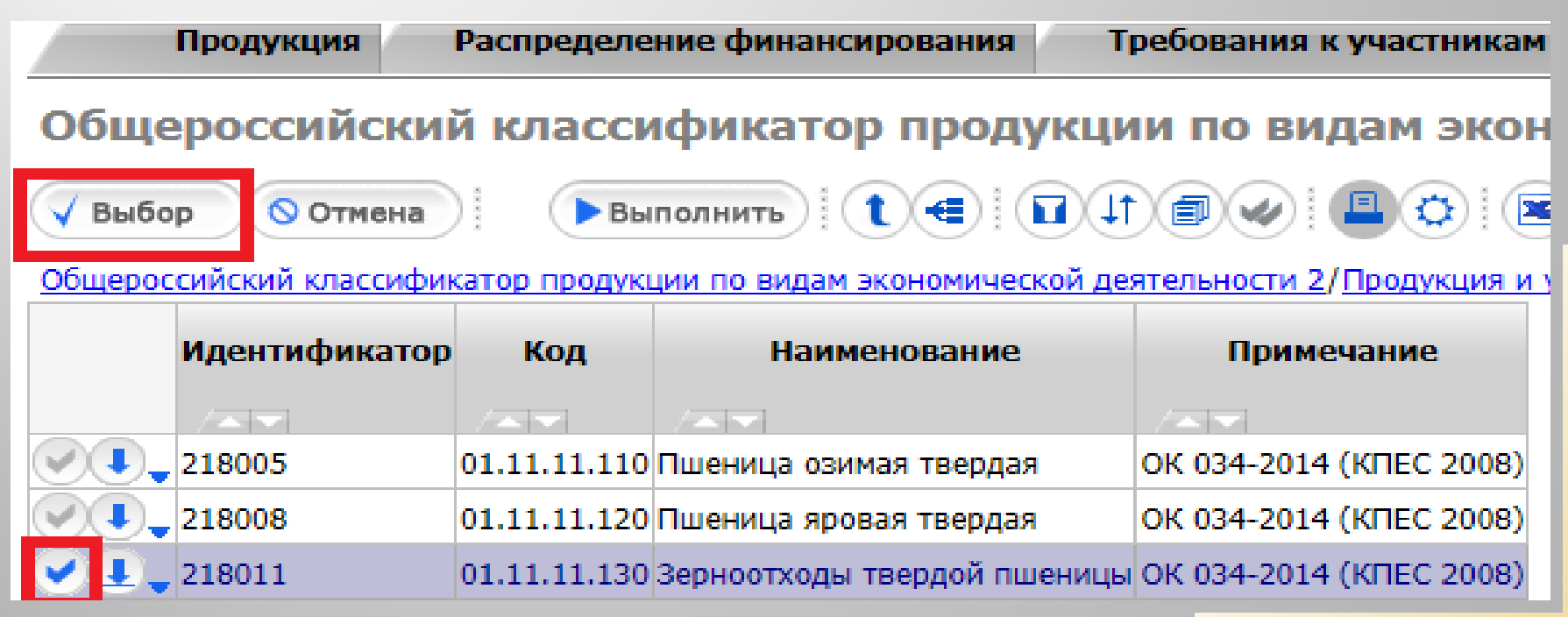

-В поле «Код ОКВЭД2» с помощью кнопки «Вызов справочника» выберите из справочника или введите с клавиатуры код с указанием класса подкласса и группы экономической деятельности.

-В поле «Единицы измерения по ОКЕИ» выберите из выпадающего списка Единицу измерения закупаемой продукции в соответствии с общероссийским классификатором единиц измерения.

-В поле «Количество» заполняется автоматически суммой полей «Количество на текущий финансовый год», «Количество на первый плановый год», «Количество на второй плановый год», «Количество на последующие периоды».

-В поле «Количество на текущий финансовый год» введите количество продукции, поставка которой планируется в текущем году исполнения контракта. Внимание!!! Если в заголовке установлена галка в поле «Невозможно определить объем работ, услуг», то поле «Количество в текущем году» оставляем пустым. Аналогично заполните поля «Количество на первый плановый год», «Количество на второй плановый год», «Количество на последующие периоды».

- В поле «Цена за единицу» введите цену за единицу продукции.

«Режим карточки» на панели инструментов.

- Поле «Стоимость» заполняется системой автоматически. Внимание!!! Если в заголовке установлена галка в поле «Невозможно определить объем работ, услуг», то поле «Стоимость» заполняется суммой – начальной (максимальной) цены контракта по данному виду продукции (работы, услуги), выделенным на данную закупку. После заполнения всех требуемых полей нажмите кнопку «Сохранить». Проверить информацию, введенную в детализации «Продукция» можно нажав кнопку

Заполнение детализации «Распределение финансирования».

Данные о финансировании автоматически переносятся из детализации «Финансовое обеспечение» позиции плана закупок и находятся в детализации «Распределение финансирования». При необходимости отредактируйте их:

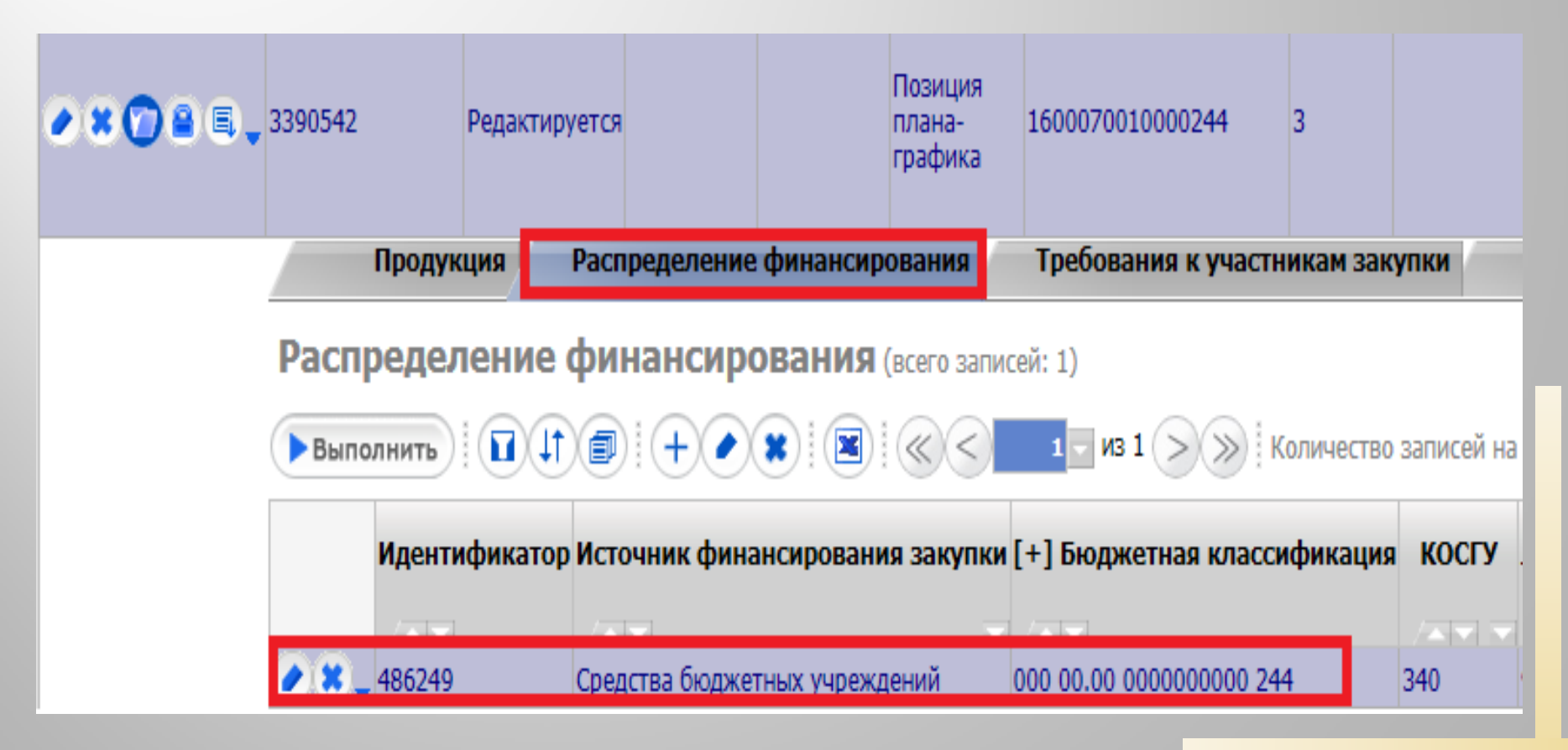

#### Перевод позиции плана-графика в состояние «Ввод завершен».

После заполнения всей нужной информации необходимо позиции плана-графика перевести в состояние «Ввод завершен». Для этого нажмите кнопку «Перевод состояний» и выберите состояние «Ввод завершен».

Позиции плана-графика в состоянии «Ввод завершен» отображаются на интерфейсе «Позиции плана-графика. Редактируемые».

|                                                                                                    | Позиции планов-графиков. Редактируемые Позиции планов-графиков. Действующие |               |                  |                     |                        |                              |              |        |  |
|----------------------------------------------------------------------------------------------------|-----------------------------------------------------------------------------|---------------|------------------|---------------------|------------------------|------------------------------|--------------|--------|--|
| Inanaposanie Sakyliok                                                                                           | Позиции планов-графиков. Редактируемые (всего записей: 1)                   |               |                  |                     |                        |                              |              |        |  |
| ▶ Планы закупок                                                                                                 | Выполнить                                                                   |               | •                |                     |                        |                              | 1 - 1        | 13 1 > |  |
| <ul> <li>Позиции планов закупок</li> </ul>                                                                      |                                                                             |               |                  | _                   |                        |                              |              |        |  |
| <ul> <li>Позиции планов-графиков</li> <li>Соглашения о совместных<br/>закупках</li> </ul>                       |                                                                             | Идентификатор | Состояние        | Статус<br>обработки | Текст<br>ошибки        | Тип                          | №<br>закупки | Дат    |  |
| <ul> <li>Печатная форма плана-<br/>графика (приказ МЭР и ФК от<br/>20 сентября 2014 г.<br/>№544/18н)</li> </ul> |                                                                             |               | документа        | в АС<br>Бюджет      | обработки<br>АС Бюджет | документа                    | (лота)       | публик |  |
| <ul> <li>Сводный отчет по<br/>финансовому обеспечению<br/>закупки</li> </ul>                                    |                                                                             |               |                  |                     | / <b>*</b>             |                              |              | ./==   |  |
| Определение поставщика<br>(подрядчика, исполнителя)                                                             | ★ ¥ Y 2 E.                                                                  | 3590020       | Ввод<br>завершен |                     |                        | Позиция<br>плана-<br>графика | 2            |        |  |

#### Включение позиции плана-графика в План-график

Перейдите на рабочее место «Закупки по 44-ФЗ», выберите раздел «Планирование закупок» - интерфейс «Планы-графики» – вкладка «Редактируемые».

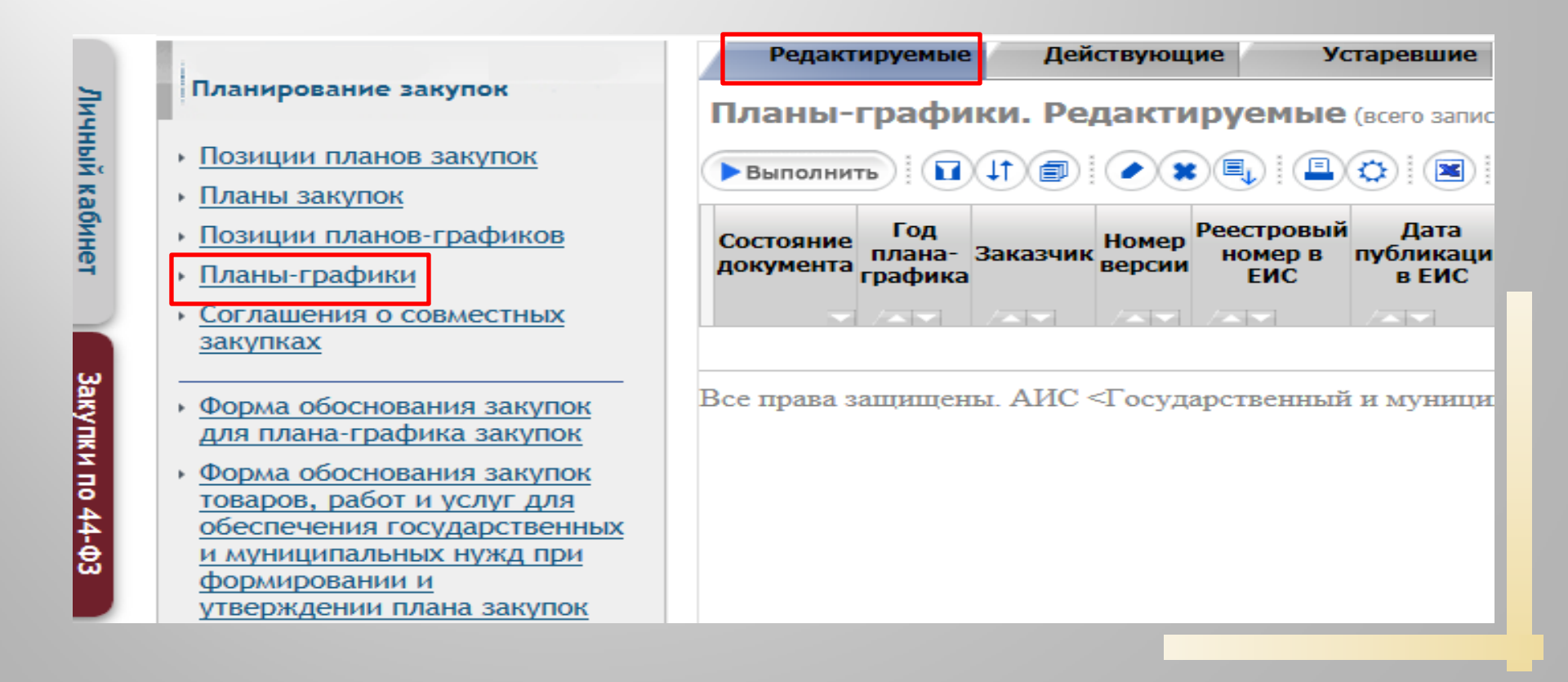

Для включения позиций плана-графика в план-график на год нажмите кнопку "Операции" и выберите из списка "Включить в план-график для согласования"

| Редактируемые                                                 | Действующие         | Устаревшие |  |  |  |  |  |  |  |
|---------------------------------------------------------------|---------------------|------------|--|--|--|--|--|--|--|
| Планы-графики. Редактируемые (всего записей: )                |                     |            |  |  |  |  |  |  |  |
| Выполнить Ц Д Д Д Н А Х Ц Ц Д Д Д Д Д Д Д Д Д Д Д Д Д Д Д Д Д |                     |            |  |  |  |  |  |  |  |
| Названи                                                       | е операции          |            |  |  |  |  |  |  |  |
| 😳 Включить в план-граф                                        | ик для согласования | -          |  |  |  |  |  |  |  |

В операции поле «Заказчик» заполнится автоматически.

Год плана-графика по умолчанию заполняется текущим годом, при необходимости измените значение года плана-графика.

После заполнения информации нажмите кнопку «Выполнить».

В результате выполнения операции на интерфейсе «Планы-графики» сформируется заголовок Плана-графика. При этом в детализацию «Позиции плана-графика для согласования» автоматически добавятся все позиции плана-графика, которые на момент выполнения операции находились в состоянии «Ввод завершен».

Формирование печатных форм плана-графика закупок.

Для формирования печатных форм плана-графика перейдите на интерфейс «Планыграфика» вкладка «Редактируемые» нажмите кнопку «Печатная форма». По кнопке доступны две печатные формы:

- План-график товаров, работ, услуг в соответствии с ПП РФ от 5 июня 2015 г. № 554" -Форма обоснования закупок товаров, работ и услуг для обеспечения государственных и муниципальных нужд при формировании и утверждении планаграфика закупок.

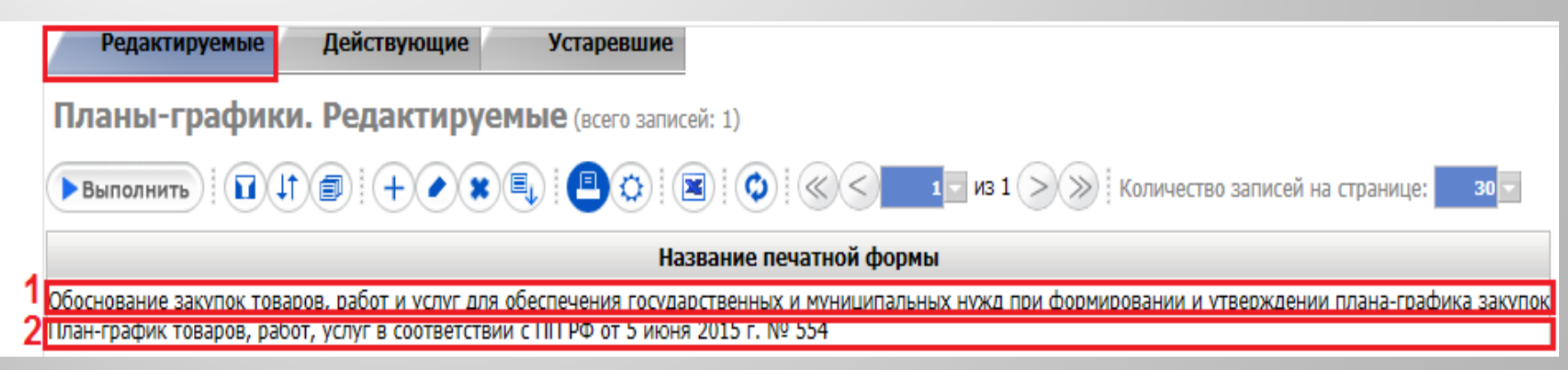

Добавьте сформированные файлы в детализацию «Вложения».

Выгрузка плана-графика в структурированном виде в Единую информационную

#### систему.

План-график необходимо направить в структурированном виде в Единую информационную систему в сфере закупок (ЕИС). Для этого перейдите на вкладку «Редактируемые» интерфейса «Планы-графики» и с помощью кнопки «Перевод состояний» переведите в состояние «На размещение».

Проект плана-графика в ЕИС необходимо «Направить на контроль и опубликовать».

В соответствии регламентом взаимодействия ГИС Госзакупки ЯО с ЕИС утром следующего дня к плану графику и позициям плана-графика в ГИС Госзакупки ЯО загрузятся значения «Дата публикации», реестровый номер ЕИС и они перейдут в состояние «Утвержден (Согласован)».

В результате план-график отобразится на интерфейсе «Планы-графики. Действующие», <u>позиции плана-графика</u> отобразятся <u>на интерфейсе «Позиции</u> <u>планов-графиков. Действующие».</u>

| Редакт    | пруемые                   | Дейст                    | вующие                                                 | Устаро          | евшие                     |                             |                        |
|-----------|---------------------------|--------------------------|--------------------------------------------------------|-----------------|---------------------------|-----------------------------|------------------------|
| Планы-    | график                    | и. Дей                   | ствующие                                               | B (BCEFO :      | записей: 1)               |                             |                        |
| • Выполни | ть                        |                          |                                                        |                 |                           | 13 1 >>>                    | Количество             |
|           | Состояние<br>документа    | Год<br>плана-<br>графика | Заказчик                                               | Номер<br>версии | Реестровый номер в<br>ЕИС | Дата<br>публикации<br>в ЕИС | Дата<br>создания       |
| ¥785.     | Утвержден<br>(Согласован) | 2017                     | Администрация<br>городского<br>округа город<br>Рыбинск | 1               | 2017017130000120020001    | 30.01.2017<br>9:04:18       | 24.01.2017<br>11:24:26 |

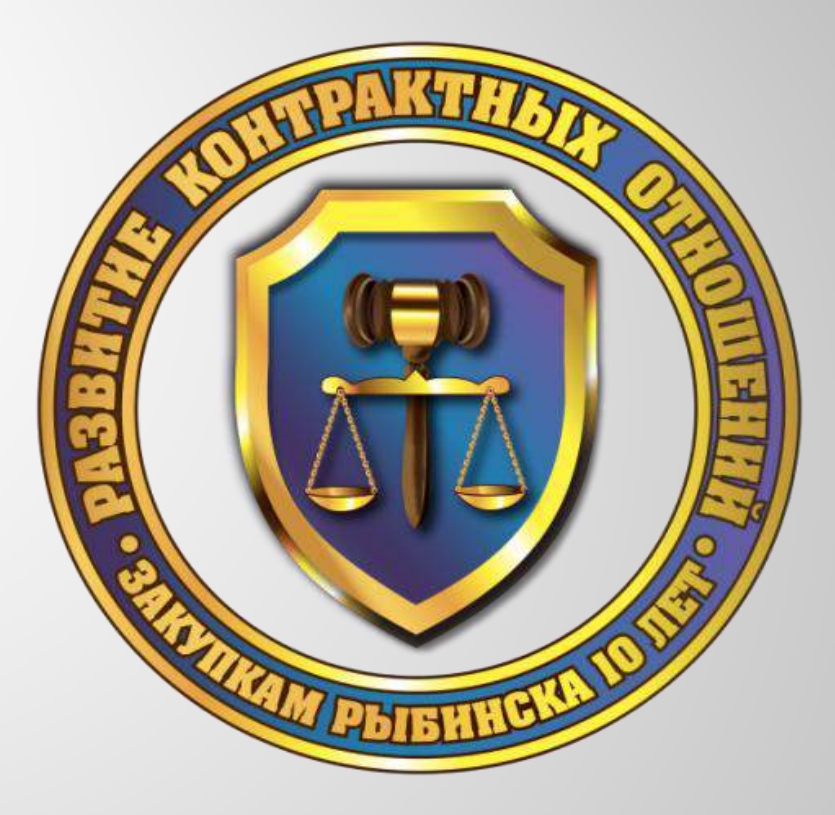

# Спасибо за внимание!

Отдел развития контрактных отношений Виноградова Елена Николаевна 29-00-67 tender7610@rybadm.ru